# HP Photosmart 8400 series Användarhandbok

# Svenska

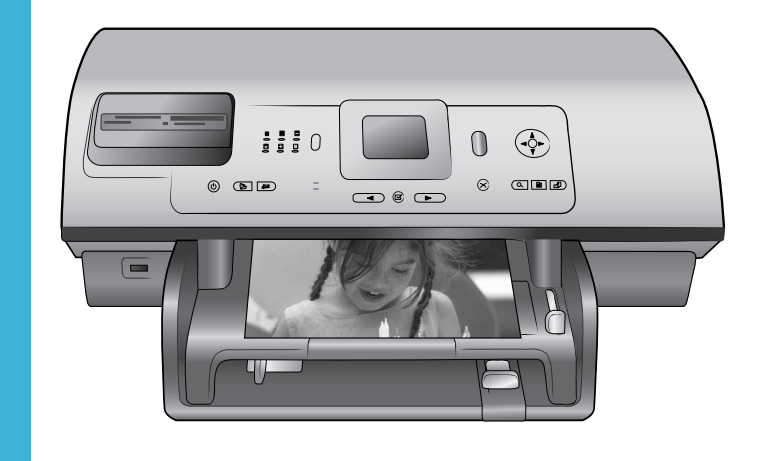

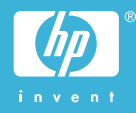

#### Copyright och varumärken

© Copyright 2004 Hewlett-Packard Development Company, L.P. Den här informationen kan ändras utan föregående meddelande. Mångfaldigande, anpassning eller översättning utan föregående skriftligt medgivande är förbjudet, utom i de fall då upphovslagarna medger detta.

#### Meddelande

De garantier som finns för HP:s produkter och tjänster står i den uttryckliga garanti som följer med respektive produkt eller tjänst. Informationen i denna handledning kan inte räknas som ytterligare garantiangivelser. HP kan inte hållas ansvarigt för tekniska fel eller felaktig respektive utelämnad text i handledningen.

Hewlett-Packard Development Company kan inte hållas ansvarigt för indirekta skador eller följdskador som uppstått i samband med tilllhandahållandet eller användandet av detta dokument eller det beskrivna materialet.

#### Varumärken

HP, HP-logotypen och Photosmart tillhör Hewlett-Packard Development Company, L.P.

Secure Digital-logotypen är ett varumärke som tillhör SD Association. Microsoft och Windows är registrerade varumärken som tillhör Microsoft Corporation.

CompactFlash, CF och CF-logotypen är varumärken som tillhör CompactFlash Association (CFA). Memory Stick, Memory Stick Duo, Memory Stick PRO och Memory Stick PRO Duo är varumärken eller registrerade varumärken som tillhör Sony Corporation.

MultiMediaCard är ett varumärke som tillhör Infineon Technologies AG, Tyskland, och är licensierat till MMCA

(MultiMediaCard Association).

Microdrive är ett varumärke som tillhör Hitachi Global Storage Technologies.

SmartMedia är ett varumärke som tillhör Toshiba Corporation.

xD-Picture Card är ett varumärke som tillhör Fuji Photo Film Co., Ltd., Toshiba Corporation och Olympus Optical Co., Ltd. Mac, Mac-logotypen och Macintosh är registrerade varumärken som tillhör Apple Computer, Inc.

Bluetooth-märkningen och Bluetoothlogotypen ägs av Bluetooth SIG, Inc. och används av Hewlett-Packard Company med licens.

PictBridge och PictBridge-logotypen är varumärken som tillhör Camera & Imaging Products Association (CIPA). Övriga märken och tillhörande produkter är varumärken eller registrerade varumärken som tillhör respektive ägare.

Skrivarens inbäddade programvara grundar sig delvis på Independent JPEG Groups arbete.

Copyright-rättigheterna för vissa fotografier i detta dokument tillhör de ursprungliga ägarna.

#### Juridiskt modellnummer SDGOA-0403

Produkten har försetts med ett särskilt modellnummer för att kunna identifieras i juridiska sammanhang. Produktens juridiska modellnummer är SDGOA-0403. Det juridiska numret ska inte förväxlas med produktens namn (HP Photosmart 8400 series) eller produktnummer (Q3388A).

#### Säkerhetsinformation

Följ alltid de grundläggande säkerhetsföreskrifterna när du använder produkten för att minska risken för skador orsakade av brand eller elstötar.

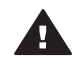

Varning Utsätt inte produkten för regn eller fukt eftersom det medför brandfara och risk för elstötar.

- Läs igenom och se till att du förstår alla instruktioner i häftet HP Photosmart 8400 series Snabbstart.
- Anslut alltid enheten till ett jordat eluttag. Om du inte vet om eluttaget är jordat bör du kontakta en elektriker.
- Ge akt på varningarna och instruktionerna på produkten.
- Koppla bort produkten från vägguttaget innan du rengör den.
- Placera eller använd inte produkten nära vatten eller med våta händer.
- Placera produkten så att den står stadigt.

- Placera produkten på en skyddad plats där ingen kan trampa eller snubbla på strömkabeln och där strömkabeln inte kan skadas
- Om produkten inte fungerar som den ska bör du läsa igenom felsökningsinformationen i HP Photosmart Skrivarhjälp på datom
- Det finns inga delar i produkten som användaren kan laga. Överlåt servicearbetet åt kvalificerad personal.
- Använd produkten i ett utrymme med god ventilation.

#### Miljöinformation

Hewlett-Packard Company har som målsättning att leverera kvalitetsprodukter på ett miljömässigt tillfredsställande sätt.

#### Miljöskydd

Skrivaren är utformad för att minimera miljöpåverkan. Mer information finns på HP:s webbsida för miljöengagemang på www.hp.com/ hpinfo/globalcitizenship/environment/.

#### Ozon

Den här produkten genererar inga märkbara mängder ozongas (O<sub>3</sub>).

#### Energiförbrukning

Energiförbrukningen sänks betydligt i ENERGY STAR®-läge, vilket sparar naturtillgångar och pengar, utan att påverka produktens höga prestanda. Produkten följer ENERGY STAR, som är ett frivilligt program som startades för att främja utvecklingen av energisnåla kontorsprodukter.

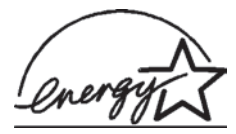

ENERGY STAR är ett varumärke som tillhör den

amerikanska miljömyndigheten EPA och är registrerat i USA. Som ENERGY STAR-partner har Hewlett-Packard Company fastslagit att produkten uppfyller ENERGY STARs riktlinjer för effektiv energiförbrukning. Mer information finns på www.energystar.gov.

#### Pappersförbrukning

Den här produkten kan hantera återvunnet papper enligt DIN 19309.

#### Plast

Plastdelar som väger mer än 24 gram (0,88 pund) är märkta enligt internationell standard för att förenkla identifieringen av plaster vid återvinning.

#### Dataark om materialsäkerhet

Säkerhetsdatablad (Material Safety Data Sheets, MSDS) kan hämtas från HP:s webbplats på www.hp.com/go/ msds. Kunder utan tillgång till Internet kan kontakta Customer Care.

#### Återvinningsprogram

I allt fler länder har HP program för utbyte och återvinning. Vi samarbetar med några av världens största återvinningscentraler för elektroniska produkter. HP sparar på naturtillgångarna genom att återvinna några av de mest populära produkterna.

Den här HP-produkten använder bly i lödningarna, vilket kan kräva särskild behandling vid återvinningen.

# Innehåll

| 1 | Välkommen                                                | 3  |
|---|----------------------------------------------------------|----|
|   | Skrivarens delar                                         | 4  |
|   | Tillgängliga tillbehör                                   | 7  |
|   | Skrivarmeny                                              | 8  |
| 2 | Göra dig klar att skriva ut                              | 17 |
|   | Fylla på med papper                                      | 17 |
|   | Välja rätt papper                                        | 17 |
|   | Fylla på papper                                          | 18 |
|   | Installera bläckpatroner                                 | 20 |
|   | Installera minneskort                                    | 22 |
|   | Filformat som hanteras                                   | 23 |
|   | Sätta in ett minneskort                                  | 23 |
|   | Ta bort ett minneskort                                   | 25 |
| 3 | Skriva ut foton utan en dator                            | 27 |
|   | Välja en fotolayout                                      | 28 |
|   | Välja vilka foton som ska skrivas ut                     | 29 |
|   | Markera de foton som ska skrivas ut                      | 31 |
|   | Förbättra fotokvaliteten                                 | 32 |
|   | Släpp loss kreativiteten                                 | 33 |
|   | Skriva ut foton                                          | 36 |
|   | Skriva ut foton från ett minneskort eller USB-flashminne | 36 |
|   | Skriva ut foton från en digitalkamera                    | 40 |
|   | Skriva ut från HP Instant Share                          | 41 |
| 4 | Ansluta till andra enheter                               | 43 |
|   | Ansluta till andra enheter                               | 43 |
|   | Ansluta via HP Instant Share                             | 44 |
| 5 | Utskrift från en dator                                   | 47 |
| 6 | Skötsel och underhåll                                    | 51 |
|   | Rengöring och underhåll                                  | 51 |
|   | Rengöra skrivaren utvändigt                              | 51 |
|   | Automatisk bläckpatronrengöring                          | 51 |
|   | Manuell bläckpatronrengöring                             | 52 |
|   | Skriva ut en testida                                     | 52 |
|   | Rikta in bläckpatronerna                                 | 53 |
|   | Skriva ut en testsida                                    | 54 |
|   | Uppdatera programvaran                                   | 54 |
|   | Förvaring av skrivare och bläckpatroner                  | 55 |
|   | Förvaring av skrivaren                                   | 55 |
|   | Förvaring av bläckpatronerna                             | 55 |
|   | Bevara kvaliteten på fotopapper                          | 55 |
|   | Förvara fotopapper                                       | 55 |
|   | Hantera fotopapper                                       | 55 |
| 7 | Felsökning                                               | 57 |
|   | Problem med maskinvaran                                  | 57 |
|   | Utskriftsproblem                                         | 58 |

|     | Felmeddelanden                                                       | 62 |
|-----|----------------------------------------------------------------------|----|
|     | Pappersfel                                                           | 62 |
|     | Bläckpatronfel                                                       | 63 |
|     | Minneskortsfel                                                       | 65 |
|     | Provarksfel                                                          | 67 |
|     | Datorutskriftsfel                                                    | 69 |
|     | Nätverksfel och fel med HP Instant Share                             | 69 |
| а   | Nätverk                                                              | 71 |
|     | Grundläggande nätverkskunskaper (Windows och Macintosh)              | 71 |
|     | Internet-anslutning                                                  | 72 |
|     | Rekommenderade nätverkskonfigurationer                               | 72 |
|     | Ethernet-nätverk utan Internet-anslutning                            | 72 |
|     | Ethernet-nätverk med uppringd Internet-anslutning via modem          | 72 |
|     | Ethernet-nätverk med bredbandsanslutning till Internet via en router | 73 |
|     | Ansluta skrivaren till nätverket                                     | 73 |
|     | Installera skrivarprogrammet på en Windows-dator                     | 74 |
|     | Installera skrivarprogrammet på en Macintosh                         | 75 |
|     | Använda den inbyggda webbservern                                     | 76 |
|     | Skriva ut en nätverkskonfigurationssida                              | 77 |
| b   | Specifikationer                                                      | 79 |
|     | Systemkrav                                                           | 79 |
|     | Skrivarspecifikationer                                               | 79 |
| Ind | ex                                                                   | 83 |

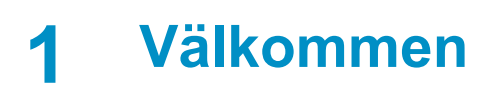

Tack för att du har valt en HP Photosmart 8400 series-skrivare! Med din nya fotoskrivare kan du skiva ut vackra foton, spara foton på en dator och enkelt skapa roliga projekt med eller utan en dator.

I den här handboken beskrivs i första hand hur du skriver ut utan att behöva ansluta till en dator. Du lär dig hur man skriver ut från datorn genom att installera skrivarprogrammet och läsa direkthjälpen. En översikt över hur du använder skrivaren tillsammans med en dator finns i Utskrift från en dator. Information om hur du installerar programvaran finns i häftet *Snabbstart*.

Du lär dig bland annat att:

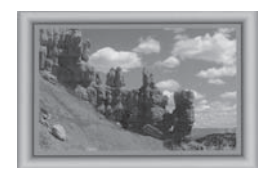

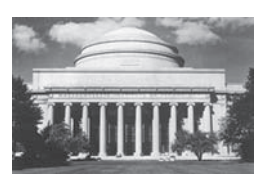

Skriva ut kantfria foton med färggranna, anpassade ramar. Se Släpp loss kreativiteten.

Ge dina foton klassiskt utseende i svartvitt, sepia eller med andra färgeffekter. Se Släpp loss kreativiteten.

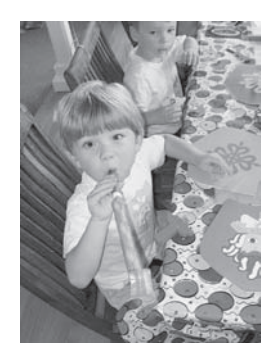

Förbättra fotonas kvalitet genom att ta bort röda ögon, ändra ljusstyrkan eller förbättra kontrasten. Se Förbättra fotokvaliteten.

Skrivaren levereras med följande dokumentation:

- Häftet Snabbstart: I häftet Snabbstart för HP Photosmart 8400 series ser du hur du förbereder skrivaren, installerar programvaran och skriver ut ditt första foto.
- Användarhandbok: Du håller HP Photosmart 8400 series Användarhandbok i handen just nu. Boken innehåller beskrivningar av skrivarens grundläggande funktioner, förklaringar av hur du använder skrivaren utan att ansluta till en dator och dessutom felsökningsinformation för maskinvaran.
- HP Photosmart Skrivarhjälp: Skrivarhjälpen på skärmen för HP Photosmart innehåller beskrivningar om hur du använder skrivaren med en dator och innehåller felsökningsinformation om programvaran.

När du har installerat skrivarprogrammet HP Photosmart på datorn kan du visa direkthjälpen:

- Windows XP: Öppna Start-menyn, välj Program (i Windows XP väljer du Alla program) > HP > Photosmart 320, 370, 7400, 7800, 8100, 8400, 8700 series > Photosmart Hjälp.
- Macintosh: Välj Hjälp > Mac Hjälp i Finder, och välj sedan Library > HP Photosmart Printer Help.

## Skrivarens delar

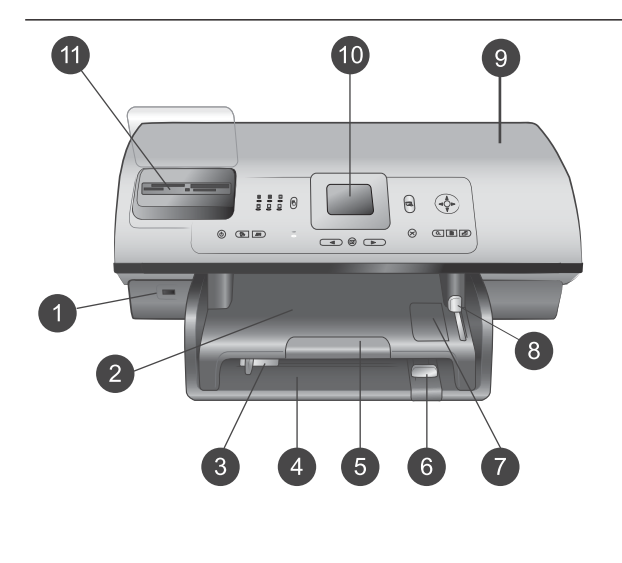

#### Skrivarens framsida

1

- Kameraport Använd den här porten om du vill ansluta en PictBridge<sup>™</sup>digitalkamera till skrivaren eller sätta in tillbehöret HP:s trådlösa Bluetooth<sup>®</sup>skrivaradapter. Du kan också sätta in ett USB-flashminne och välja, redigera eller skriva ut foton i minnet, precis som om det var ett minneskort.
- 2 Utmatningsfack Om du lyfter på det här facket kan du lägga i små material eller ta bort papper som har fastnat framtill i skrivaren.
- 3 Pappersledare
   Justera pappersledaren så att
   den ligger an mot papperets
   långsida i huvudfacket.

   4 Huvudfack
  - Huvudfack I det här facket lägger du vanligt papper, OH-film, kuvert eller annat material som du vill skriva ut på.
- 5 Utmatningsfackets förlängningsdel Lyft på klaffen och dra den mot

dig så dras utmatningsfacket ut och kan ta emot papper som matas ut ur skrivaren.

- 6 **Pappersledare för längd** Justera pappersledaren så att den ligger an mot papperets kortsida i huvudfacket.
- 7 Fotofack

| 8<br>9<br>10<br>11        | Om du lyfter på<br>utmatningsfacket kan du lägga<br>i små fotopapper i fotofacket.<br><b>Fotofackets skjutreglage</b><br>När du trycker skjutreglaget<br>bort från dig aktiveras<br>fotofacket.<br><b>Övre lucka</b><br>Under den här luckan finns<br>bläckpatronerna och<br>bläckpatronsförvaringen. Du<br>kan även ta bort<br>papperstrassel genom luckan.<br><b>Skrivarens skärm</b><br>På den här skärmen kan du se<br>foton och menyalternativ.<br><b>Platser för minneskort</b><br>Sätt in minneskort här. |
|---------------------------|----------------------------------------------------------------------------------------------------|
| <b>Skr</b><br>1<br>2<br>3 | ivarens baksida<br>Ethernet-port<br>Anslut skrivaren till ett nätverk<br>via den här porten.<br>Nätkabelanslutning<br>Anslut strömkabeln som<br>levererades med skrivaren till<br>den här porten.<br>USB-port<br>Använd porten för att ansluta<br>skrivaren till en dator eller till<br>en HP-digitalkamera med<br>direktutskriftsfunktion.<br>Bakre lucka<br>Ta bort den här luckan om du<br>vill åtgärda papperstrassel.                                                                                       |
| Kor<br>1<br>2<br>3        | <ul> <li>På</li> <li>På</li> <li>Med den här knappen slår du<br/>på skrivaren eller ställer den i<br/>strömsparläge.</li> <li>Spara</li> <li>Med den här knappen kan du<br/>spara foton från ett minneskort<br/>på datorn.</li> <li>HP Instant Share</li> <li>Tryck på den här knappen om<br/>du vill skicka ett foto via e-post<br/>eller i nätverket (om du är</li> </ul>                                                                                                    |

ansluten). Mer information finns i Ansluta till andra enheter.

#### Välj foto-pilar Med de här pilarna kan du bläddra mellan fotona på ett minneskort. Väli foto

Välj foto Med den här knappen kan du välja det foto eller den filmruta som visas och skriva ut den.

#### 6 Avbryt

Med den här knappen kan du avmarkera foton, lämna en meny eller avbryta en pågående åtgärd.

#### 7 Zooma

När du trycker på den här knappen aktiveras zoomläget och du kan zooma in det foto som visas. Med knappen kan du även avsluta miniatyrvisningen.

#### 8 Meny

När du trycker på den här knappen visas skrivarmenyn.

#### 9 Rotera

Med den här knappen kan du rotera det foto som visas.

#### 10 **OK**

Tryck på den här knappen om du vill svara på frågor på skrivaren skärm, välja menyalternativ, aktivera miniatyrvisningsläget eller spela upp en video.

#### 11 **Navigeringspilar** Med de här pilarna kan du bläddra mellan alternativen i

skrivarmenyn, ställa in beskärningsrutan och styra hastighet och riktning vid videouppspelning.

### 12 Skriv ut Med den här knappen kan du skriva ut valda foton från minneskortet. 13 Layout

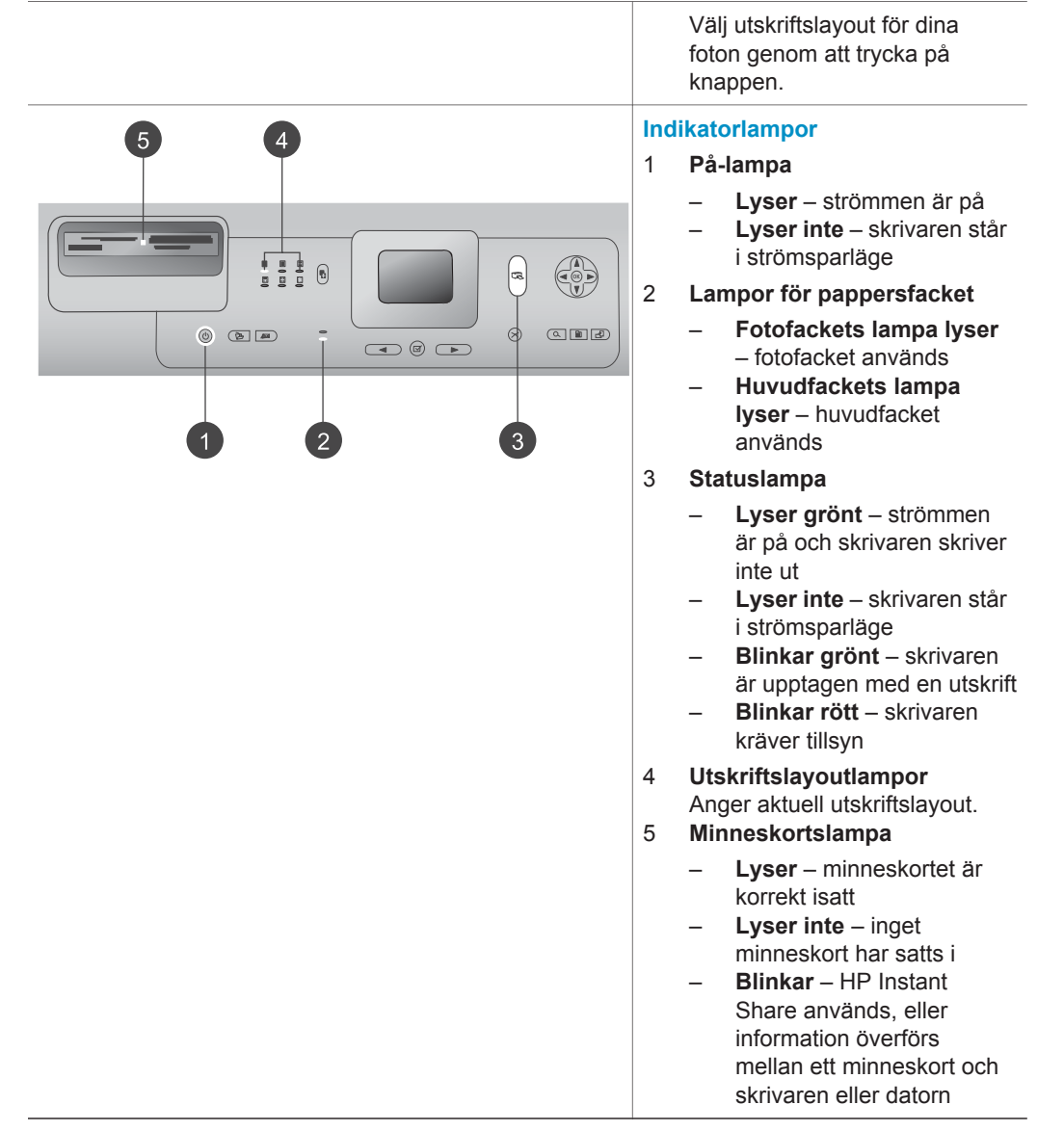

# Tillgängliga tillbehör

Det finns flera tillbehör som förbättrar HP Photosmart 8400 series. Utseendet på tillbehören kan skilja sig från vad som visas här.

| Namn på tillbehör                                                             | Beskrivning                                                                                                    |
|-------------------------------------------------------------------------------|----------------------------------------------------------------------------------------------------|
| Pappersfack för 250 ark                                                       | Utöka skrivarens papperskapacitet med<br>ett fack för 250 ark, så behöver du inte<br>övervaka dina utskrifter lika mycket.<br>(Modell: Q3447A)<br>Tillbehöret är eventuellt inte tillgängligt i<br>alla länder/regioner.                                                                                                    |
| HP:s tillbehör för automatisk<br>dubbelsidig utskrift                         | Skriv ut på båda sidor av ett ark. Du<br>sparar pengar (dubbelsidig utskrift<br>minskar pappersåtgången) och gör stora<br>dokument mer lätthanterliga. (Modell:<br>Q5712A)<br>Tillbehöret är eventuellt inte tillgängligt i<br>alla länder/regioner.                                                                                     |
| HPs tillbehör för automatisk<br>dubbelsidig utskrift med litet<br>pappersfack | Skriv ut på båda sidor av ett ark. Du<br>sparar pengar (dubbelsidig utskrift<br>minskar pappersåtgången) och gör stora<br>dokument mer lätthanterliga. (Modell:<br>Q3032A)<br>Kallas i Japan: Tillbehör för automatisk<br>dubbelsidig utskrift med Hagaki-fack<br>Tillbehöret är eventuellt inte tillgängligt i<br>alla länder/regioner. |
| HP:s trådlösa bt300 Bluetooth <sup>®</sup> -<br>skrivaradapter                | HP:s trådlösa bt300 Bluetooth®-<br>skrivaradapter sätts in i kameraporten<br>på skrivarens framsida så att du kan<br>skriva ut trådlöst med Bluetooth-teknik.<br>(Modell: Q3395A)                                                                                                    |

# Skrivarmeny

Öppna skrivarmenyn genom att trycka på meny. Om du står i en undermeny och trycker på meny återgår du till skrivarens huvudmeny.

#### Navigera i skrivarmenyn:

- Tryck på navigeringsknapparna ▲ och ▼ för att rulla igenom de menyalternativ som visas på skrivarskärmen. De menyalternativ som inte är tillgängliga är nedtonade.
- Tryck på **OK** för att öppna en meny eller välja ett alternativ.
- Tryck på avbryt-knappen för att avsluta aktuell meny.

| Meny på<br>högsta nivå                | Undermenyer/alternativ                      | Extra undermenyer/alternativ                                                                                                    |
|---------------------------------------|---------------------------------------------|----------------------------------------------------------------------------------------------------|
| Print                                 | Print all (skriv ut alla)                   |                                                                                                    |
| Options<br>(utskrifts-<br>alternativ) | Print proof sheet (skriv ut provark)        |                                                                                                    |
|                                       | Scan proof sheet (skanna provark)           |                                                                                                    |
|                                       | Video action prints (utskrift av filmrutor) |                                                                                                    |
|                                       | Print range (utskriftsintervall)            | Select beginning of range (början av intervall):                                                                                                    |
|                                       |                                             | Select end of range (slut på intervall):                                                                                                    |
|                                       | Print index page (skriv ut indexsida)       |                                                                                                    |
|                                       | Print new (skriv ut alla nya)               |                                                                                                    |
| Edit<br>(redigera)                    | Remove red eye (ta bort röda<br>ögon)       |                                                                                                    |
|                                       | Photo brightness (ljusstyrka)               | Photo brightness (ljusstyrka):                                                                                                    |
|                                       |                                             | (Tryck på<br><b>navigeringsknapparna</b> ▶ och<br>◀ om du vill öka eller minska<br>ljusstyrkan).                                                      |
|                                       | Add frame (lägg till ram)                   | Select pattern (välj mönster):                                                                                                    |
|                                       |                                             | Select color (välj färg):                                                                                                    |
|                                       | Add color effect (lägg till<br>färgeffekt)  | Choose color effect (välj<br>färgeffekt):<br>• Black and white (svartvitt)<br>• Sepia<br>• Antique (antik)<br>• Solarize (solarisering)<br>• Metallic |

#### Struktur i skrivarmenyn

| Meny på<br>högsta nivå | Undermenyer/alternativ                 | Extra undermenyer/alternativ                                                                                                    |
|------------------------|----------------------------------------|----------------------------------------------------------------------------------------------------|
|                        |                                        | <ul> <li>Red filter (rödfilter)</li> <li>Blue filter (blåfilter)</li> <li>Green filter (grönfilter)</li> <li>No effect (ingen effekt,<br/>standard)</li> <li>Färgeffekten påverkar inte<br/>ramar som skapats med<br/>alternativet Add frame (lägg till<br/>ram).</li> </ul>                                                                                                    |
| Tools                  | View 9-up (miniatyrvisning)            |                                                                                                    |
| (verktyg)              | Slide show (bildspel)                  | Med knappen <b>OK</b> kan du pausa<br>och fortsätta bildspelet och med<br><b>avbryt</b> -knappen kan du avbryta<br>bildspelet.                                                                                                    |
|                        | Print quality (utskriftskvalitet)      | <ul><li>Print quality (utskriftskvalitet):</li><li>Best (bästa, standard)</li><li>Normal</li></ul>                                                                                                    |
|                        | Network (nätverk)                      | <ul> <li>Network: (nätverk)</li> <li>Print detailed report (skriv ut detaljerad rapport)<br/>Skriver ut en nätverkskonfigurationssida med skrivarens enhetsnamn, IP-adress, subnätmask, länkhastighet, DNS etc.</li> <li>Display summary (visa sammanfattning)<br/>Visar skrivarens enhetsnamn, IP-adress och subnätmask på skrivarens skärm.</li> <li>Restore defaults (återställ standardvärden)<br/>Återställer nätverksinställningarnas standardvärden.</li> </ul> |
|                        | Print sample page (skriv ut provsida)  |                                                                                                    |
|                        | Print test page (skriv ut<br>testsida) |                                                                                                    |

| Meny på<br>högsta nivå | Undermenyer/alternativ                     | Extra undermenyer/alternativ                                                                                                    |
|------------------------|--------------------------------------------|----------------------------------------------------------------------------------------------------|
|                        | Clean cartridges (rengör<br>bläckpatroner) | Continue to second level<br>cleaning (fortsätt till andra<br>rengöringsnivån)?<br>• Yes (ja)<br>• No (nej)                                                                                                    |
|                        |                                            | Continue to third level cleaning<br>(fortsätt till tredje<br>rengöringsnivån)?<br>• Yes (ja)<br>• No (nej)                                                                                                    |
|                        | Align cartridge (rikta in patroner)        |                                                                                                    |
| Bluetooth              | Device address (enhetsadress)              | Device address (enhetsadress):<br>(Vissa enheter med trådlös<br>Bluetooth-teknik kräver att du<br>anger adressen till den sökta<br>enheten. Menyalternativet visar<br>denna enhetsadress.)                                                                                                    |
|                        | Device name (enhetsnamn)                   | Device name (enhetsnamn):<br>(Du kan välja ett enhetsnamn för<br>skrivaren som visas för andra<br>enheter med trådlös Bluetooth-<br>teknik när de avkänner skrivaren.)                                                                                                    |
|                        | Passkey (kodnyckel)                        | (Tryck på navigeringsknappen<br>▲ om du vill öka siffran med ett<br>och tryck på<br>navigeringsknappen ▼ om du<br>vill minska siffran. Tryck på OK<br>när du vill flytta till nästa siffra.)<br>(Du kan tilldela en numerisk<br>Bluetooth-kodnyckel för<br>skrivaren som användare måste<br>ange när de försöker hitta<br>skrivaren för att kunna skriva ut<br>på den, om skrivarens Security<br>level (säkerhetsnivå) för<br>Bluetooth är satt till High (hög).<br>Standardkodnyckeln är 0000.) |
|                        | Accessibility (tillgänglighet)             | <ul> <li>Accessibility (tillgänglighet):</li> <li>Visible to all (synlig för alla)</li> <li>Not visible (ej synlig)</li> </ul>                                                                                                    |

| Meny på<br>högsta nivå | Undermenyer/alternativ                                      | Extra undermenyer/alternativ                                                                                                    |
|------------------------|-------------------------------------------------------------|----------------------------------------------------------------------------------------------------|
|                        |                                                             | När Accessibility<br>(tillgänglighet)är satt till Not<br>visible (ej synlig) kan<br>endast enheter som känner<br>till enhetsadressen skriva ut<br>på skrivaren.<br>(Du kan låta den Bluetooth-<br>utrustade skrivaren vara synlig<br>eller osynlig för andra enheter<br>med Bluetooth genom att ändra<br>detta tillgänglighetsalternativ.) |
|                        | Security level (säkerhetsnivå)                              | <ul> <li>Security level (säkerhetsnivå):</li> <li>High (hög)<br/>(Skrivaren kräver att<br/>Bluetooth-användare anger<br/>skrivarens kodnyckel)</li> <li>Low (låg)<br/>(Skrivaren kräver inte att<br/>Bluetooth-användare anger<br/>skrivarens kodnyckel)</li> </ul>                                                                        |
|                        | Reset Bluetooth options<br>(återställ Bluetooth-alternativ) | Reset Bluetooth options<br>(återställ Bluetooth-alternativ):<br>• Yes (ja)<br>• No (nej)                                                                                                    |
| Help (hjälp)           | Memory cards (minneskort)                                   | Memory Card Help: (hjälp för<br>minneskort)<br>(Välj alternativet om du vill visa<br>information om vilka minneskort<br>som hanteras)                                                                                                    |
|                        | Cartridges (bläckpatroner)                                  | Print Cartridge Help (hjälp om<br>bläckpatroner):<br>(Tryck på<br><b>navigeringsknapparna</b> ▲ och<br>▼ för att bläddra igenom de HP-<br>bläckpatroner som finns för<br>skrivaren. När du trycker på OK<br>visas hur du installerar<br>bläckpatronen)                                                                                     |
|                        | Photo sizes (fotoformat)                                    | Photo Sizes Help (hjälp om fotoformat):                                                                                                    |

| Meny på<br>högsta nivå              | Undermenyer/alternativ            | Extra undermenyer/alternativ                                                                                                    |
|-------------------------------------|-----------------------------------|----------------------------------------------------------------------------------------------------|
|                                     |                                   | (Tryck på<br>navigeringsknapparna ▲ och<br>▼ för att bläddra igenom<br>tillgängliga fotoformat)                                                                          |
|                                     | Paper loading (fyll på papper)    | Paper Loading Help (hjälp om<br>papperspåfyllning):<br>(Tryck på<br>navigeringsknapparna ▲ och<br>▼ för att bläddra igenom<br>information om hur du fyller på<br>papper) |
|                                     | Paper jams (papperstrassel)       | Paper Jam Help (hjälp om<br>papperstrassel):<br>(Välj för att se hur du åtgärdar<br>papperstrassel)                                                                      |
|                                     | Camera connect (anslut<br>kamera) | Camera Connect Help (hjälp om<br>kameraanslutning):<br>(Välj för att se var du kan<br>ansluta en PictBridge-<br>kompatibel digitalkamera till<br>skrivaren)              |
| Preferences<br>(inställ-<br>ningar) | SmartFocus                        | Turn SmartFocus (sätt<br>SmartFocus):<br>• On (på, standard)<br>• Off (av)                                                                                               |
|                                     | Digital flash (digital blixt)     | Turn Digital Flash (sätt digital<br>blixt):<br>• On (på)<br>• Off (av, standard)                                                                                         |
|                                     | Date/time (datum/tid)             | Date/time stamp (datum-/<br>tidsstämpel):<br>Date/time (datum/tid)<br>Date only (endast datum)<br>Off (av, standard)                                                     |
|                                     | Colorspace (färgrymd)             | <ul> <li>Choose colorspace (välj<br/>färgrymd):</li> <li>sRGB</li> <li>Adobe RGB</li> <li>Auto-select (automatiskt<br/>val, standard)</li> </ul>                         |

| Meny på<br>högsta nivå | Undermenyer/alternativ                           | Extra undermenyer/alternativ                                                                                                    |
|------------------------|--------------------------------------------------|----------------------------------------------------------------------------------------------------|
|                        |                                                  | Standardvärdet Auto-select<br>(automatiskt val) innebär att<br>skrivaren använder färgrymden<br>Adobe RGB om sådan finns.<br>Skrivaren ställs in som standard<br>på sRGB om Adobe RGB saknas.                                                                                                    |
|                        | Passport photo mode<br>(passfotostorlek)         | Turn passport photo mode (sätt passfotostorlek):                                                                                                    |
|                        |                                                  | <ul><li>On (på)</li><li>Off (av, standard)</li></ul>                                                                                                    |
|                        |                                                  | Select Size (välj storlek):                                                                                                    |
|                        |                                                  | Om du väljer <b>On</b> (på) får du ett<br>meddelande om att välja storlek<br>för passfotot. Passfotoläge<br>innebär att skrivaren skriver ut<br>alla fotografier i vald storlek.<br>Varje sida innehåller ett foto.<br>Anger du flera kopior av samma<br>foto visas de dock på samma<br>sida (om det finns tillräckligt med<br>utrymme). |
|                        |                                                  | Foton som skrivs ut i<br>passfotostorlek måste torka en<br>vecka innan de kan lamineras.                                                                                                    |
|                        | Tray select (välj fack)                          | Select which paper tray to use (välj vilket pappersfack som ska användas):                                                                                                    |
|                        |                                                  | <ul> <li>Front (främre, standard om<br/>det bakre facket inte är<br/>installerat)</li> <li>Rear (bakre)</li> <li>Ask each time (fråga varje<br/>gång, standard när det<br/>bakre facket är installerat)</li> </ul>                                                                                                    |
|                        | Paper detect<br>(pappersavkänning)               | Auto paper detect (automatisk pappersavkänning):                                                                                                    |
|                        |                                                  | <ul><li>On (på, standard)</li><li>Off (av)</li></ul>                                                                                                    |
|                        | Preview animation<br>(förhandsgranska animering) | Turn preview animation (sätt<br>förhandsgranska animering):<br>On (på, standard)<br>Off (av)                                                                                                    |

| Struktur | i | skrivarmeny | n ( | (fortsättning) |  |
|----------|---|-------------|-----|----------------|--|
|          |   |             |     |                |  |

| Meny på<br>högsta nivå | Undermenyer/alternativ                         | Extra undermenyer/alternativ                                                                                                    |
|------------------------|------------------------------------------------|----------------------------------------------------------------------------------------------------|
|                        | Video enhancement<br>(videoförbättring)        | <ul> <li>Turn video print enhancement<br/>(sätt videoförbättring):</li> <li>On (på)</li> <li>Off (av, standard)</li> </ul>                                                                                                    |
|                        | Restore defaults (återställ<br>standardvärden) | Restore original factory<br>preferences (återställ<br>originalinställningarna):<br>• Yes (ja)                                                                                                    |
|                        |                                                | <ul> <li>No (nej)</li> <li>Återställer fabriksinställningarna<br/>för alla menyobjekt utom Select<br/>language (välj språk) och<br/>Select country/region (välj land/<br/>region) under Language (språk)<br/>i menyn Preferences<br/>(inställningar) och Bluetooth-<br/>inställningarna (under<br/>Bluetooth i skrivarens<br/>huvudmeny). Den här<br/>inställningen påverkar inte<br/>standardvärdena för HP Instant<br/>Share eller nätverk.</li> </ul> |
|                        | Language (språk)                               | Select language (välj språk):                                                                                                    |
|                        |                                                | Select country/region (välj land/<br>region):                                                                                                    |

Kapitel 1

# **2** Göra dig klar att skriva ut

Innan du kan börja skriva ut behöver du lära dig tre enkla procedurer:

- Fylla på med papper
- Installera bläckpatroner
- Installera minneskort

Du måste fylla på med papper och installera en bläckpatron innan du installerar ett minneskort.

# Fylla på med papper

Lär dig att välja rätt papper för utskriften, och hur du lägger det i rätt fack för utskrift.

#### Välja rätt papper

Om du vill se en lista med tillgängliga HP inkjet-papper eller köpa annat förbrukningsmaterial kan du gå till:

- www.hpshopping.com (USA)
- www.hp.com/go/supplies (Europa)
- www.hp.com/jp/supply\_inkjet (Japan)
- www.hp.com/paper (Asien/Stillahavsområdet)

För bästa resultat bör du välja något av dessa HP fotopapper.

| Om du ska skriva ut                                                       | Bör du använda detta papper                                                                |
|---------------------------------------------------------------------------|--------------------------------------------------------------------------------------------|
| Beständiga utskrifter och förstoringar av<br>hög kvalitet                 | HP Premium Plus-fotopapper<br>(Kallas även ljusäkta fotopapper i vissa<br>länder/regioner) |
| Bilder med normal till hög upplösning<br>från skannrar och digitalkameror | HP Premium Plus-fotopapper                                                                 |
| Vardagsfoton och affärsfoton                                              | HP fotopapper<br>HP fotopapper för vardagsbruk                                             |
| Textdokument, snabbutkast, testsidor och inriktningssidor                 | HP Premium inkjet-papper                                                                   |

Så här ser du till att papperet är i gott skick för utskrift:

- Förvara fotopapper i originalförpackningen eller i en plastpåse som kan återförslutas.
- Förvara papperet plant på en sval och torr plats. Om hörnen böjer sig kan du lägga papperet i en plastpåse och försiktigt böja tillbaka det tills det är plant.
- Håll fotopapper i kanterna för att undvika fingeravtryck etc.

#### Fylla på papper

Påfyllningstips:

- Du kan skriva ut foton och dokument på många olika pappersstorlekar, från 76 x 127 mm (3 x 5 tum) till 216 x 356 mm (8,5 x 14 tum) samt på banderollpapper 216 mm (8,5 tum).
- Innan du fyller på med papper bör du skjuta ut pappersledarna så att papperet får plats. När du fyllt på med papper justerar du pappersledarna så att de ligger längs kanterna på papperet utan att papperet böjs.
- Fyll bara på med papper av en typ och ett format i taget. Blanda inte papper med olika typ eller storlek i huvudfacket eller i fotofacket.
- När du har fyllt på med papper drar du ut utmatningsfackets förlängningsdel så att den håller fast de utskrivna sidorna. Då kan inte de utskrivna sidorna falla ur utmatningsfacket.

Du kan utgå från angivelserna i följande tabell när du lägger i de vanligaste pappersstorlekarna i skrivaren.

| Papperstyp                                                                                                    | perstyp Så här fyller du på Typ av fack                                                                                                    |           |
|----------------------------------------------------------------------------------------------------|----------------------------------------------------------------------------------------------------|-----------|
| <ul> <li>Letter eller<br/>A4 - papper</li> <li>OH-film</li> <li>20 x 25 cm<br/>(8 x 10 tum)<br/>fotopapper</li> </ul>             | <ol> <li>Lyft utmatningsfacket.</li> <li>Fyll på med vanligt<br/>papper, fotopapper eller<br/>OH-film med<br/>utskriftssidan nedåt. Se till<br/>att högen med papper inte<br/>sticker upp över kanten<br/>på pappersledaren för<br/>längd.</li> <li>Dra fotofackets<br/>skjutreglage mot dig tills<br/>det tar stopp.<br/>Huvudlampan tänds som<br/>en signal på att papper<br/>från huvudfacket kommer<br/>att användas vid nästa<br/>utskrift.</li> <li>Fäll ner utmatningsfacket.</li> </ol> | Huvudfack |
| <ul> <li>10 x 15 cm (4 x<br/>6 tum)<br/>fotopapper</li> <li>Registerkort</li> <li>Hagaki-kort</li> <li>Kort i L-format</li> </ul> | <ol> <li>Lyft utmatningsfacket.</li> <li>Fyll på med papper med<br/>utskriftssidan nedåt. Om<br/>du använder papper med<br/>flik ska kanten med flikar<br/>matas in sist.</li> <li>Fäll ner utmatningsfacket.</li> <li>Skjut fotofackets<br/>skjutreglage bort från dig<br/>tills det tar stopp.<br/>Fotolampan tänds som en<br/>signal på att papper från</li> </ol>                                                                                                    | Fotofack  |

#### (fortsättning)

| Papperstyp                                                                    | Så här fyller du på                                                                                                    | Typ av fack                                                                                                    |
|-------------------------------------------------------------------------------|----------------------------------------------------------------------------------------------------|----------------------------------------------------------------------------------------------------|
|                                                                               | fotofacket kommer att<br>användas vid nästa utskrift.                                                                                                    | 1       Utmatningsfack         2       3         1       Utmatningsfack         2       Pappersledare         3       Pappersledare för längd |
|                                                                               |                                                                                                    | 1 Fotofackets skjutreglage                                                                                                    |
| <ul> <li>13 x 18 cm<br/>(5 x 7 tum)<br/>fotopapper</li> <li>Kuvert</li> </ul> | <ol> <li>Ta bort utmatningsfacket<br/>genom att trycka in<br/>knapparna på sidorna och<br/>dra facket mot dig.</li> <li>Fyll på med fotopapper<br/>med utskriftssidan nedåt.<br/>Lägg i kuvert med<br/>framsidan nedåt och fliken<br/>till vänster. Stick in fliken i<br/>kuverten så förhindrar du<br/>att kuverten fastnar.</li> <li>Sätt tillbaka<br/>utmatningsfacket.</li> <li>Dra fotofackets<br/>skjutreglage mot dig tills<br/>det tar stopp.<br/>Huvudlampan tänds som<br/>en signal på att papper<br/>från huvudfacket kommer<br/>att användas vid nästa<br/>utskrift.</li> </ol> | Huvudinmatningsfack                                                                                                    |

| Kapitel 2     |   |
|---------------|---|
| (fortsättning | ) |

| Papperstyp | Så här fyller du på | Typ av fack               |
|------------|---------------------|---------------------------|
|            |                     |                           |
|            |                     | 1 Pappersledare för längd |
|            |                     | 2 Pappersledare           |

## Installera bläckpatroner

HP Photosmart 8400 series-skrivaren kan skriva ut fotografier i färg och svartvitt. HP har flera typer av bläckpatroner, så att du kan välja den som bäst passar dina utskrifter. De patronnummer som du kan använda i skrivaren står även på den bakre luckan.

För optimala utskriftsresultat rekommenderar HP att du endast använder HP:s bläckpatroner. Om du använder en bläckpatron som inte står med i tabellen kan skrivarens garanti upphöra att gälla.

| Om du ska skriva<br>ut…         | Bör du använda<br>den här<br>bläckpatronen i<br>vänster fack | Bör du använda<br>den här<br>bläckpatronen i<br>mittfacket | Bör du använda<br>den här<br>bläckpatronen i<br>höger fack |
|---------------------------------|--------------------------------------------------------------|------------------------------------------------------------|------------------------------------------------------------|
| Foton i fullfärg                | HP trefärgad<br>bläckpatron 343<br>eller 344                 | HP fotobläckpatron<br>348                                  | HP grå<br>fotobläckpatron 100                              |
| Svartvita foton                 | HP trefärgad<br>bläckpatron 343<br>eller 344                 | HP fotobläckpatron<br>348                                  | HP grå<br>fotobläckpatron 100                              |
| Sepia eller antika<br>foton     | HP trefärgad<br>bläckpatron 343<br>eller 344                 | HP fotobläckpatron<br>348                                  | HP grå<br>fotobläckpatron 100                              |
| Text och<br>streckbilder i färg | HP trefärgad<br>bläckpatron 343<br>eller 344                 | HP fotobläckpatron<br>348                                  | HP svart<br>bläckpatron 339                                |

#### Använd rätt bläckpatroner

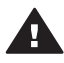

Viktigt Kontrollera att du använder rätt bläckpatroner. Observera också att HP inte rekommenderar att du ändrar eller fyller på HP:s bläckpatroner. Det kan leda till skador som inte täcks av HP:s garanti.

För bästa utskriftskvalitet rekommenderar HP att du installerar alla bläckpatroner före angivet bäst-före-datum (på förpackningen).

| Ta bort den rosa tejpen | <ol> <li>Forbereda skrivaren och blackpatronen</li> <li>Kontrollera att skrivaren är påslagen och att du<br/>har tagit bort kartongbilden inuti skrivaren.</li> <li>Lyft på skrivarens huvudlucka.</li> <li>Ta bort den klarrosa tejpen från alla<br/>bläckpatronerna.</li> <li>Rör inte vid bläckmunstyckena eller<br/>kopparkontakterna och sätt inte tillbaka tejpen på<br/>bläckpatronerna.</li> </ol>                                                                                                    |
|-------------------------|----------------------------------------------------------------------------------------------------|
| Vidrör inte dessa delar |                                                                                                    |
|                         | Sätta in bläckpatroner                                                                                                    |
|                         | <ol> <li>Om du vll byta ut en bläckpatron trycker du ner<br/>luckan på bläckpatronfacket och drar den utåt.<br/>Ta sedan ur bläckpatronen.</li> <li>Se till att symbolerna på patronens etikett och<br/>facket stämmer överens. Håll i bläckpatronen<br/>med etiketten uppåt och skjut in den i facket<br/>något uppåtvinklad med kopparkontakterna<br/>först. Tryck på bläckpatronen tills den låses på<br/>plats.</li> <li>Stäng luckan på bläckpatronfacket.</li> <li>Upprepa ovanstående steg om du även vill<br/>byta de andra bläckpatronerna.</li> <li>När du installerat alla bläckpatroner stänger du<br/>huvudluckan.</li> </ol> |
|                         | Du måste installera alla tre bläckpatronerna för att skrivaren ska fungera ordentligt.                                                                                                    |

#### Installera eller byta ut bläckpatronen

|                                       | Tips Tack vare reservbläcksläget kan du fortsätta<br>att skriva ut även om en av bläckpatronerna<br>slutar att fungera eller får slut på bläck. Ta<br>bort patronen och stäng huvudluckan så<br>aktiveras reservbläcksläget. Skrivaren<br>fortsätter att skriva ut, men långsammare<br>och med en sämre utskriftskvalitet. Ett<br>meddelande visas som påminnelse om att<br>skrivaren körs i reservbläcksläge. Byt ut<br>bläckpatronen så snart som möjligt. |
|---------------------------------------|----------------------------------------------------------------------------------------------------|
|                                       | När skrivaren är i viloläge visar skärmen tre<br>indikatorer med ungefärlig bläcknivå för varje<br>bläckpatron (100 %, 75 %, 50 %, 25 % och nästan<br>tom). Bläcknivåindikatorerna visas inte om någon<br>av bläckpatronerna inte är en äkta HP-bläckpatron.                                                                                                    |
|                                       | Varje gång som du installerar eller byter ut en<br>bläckpatron visas ett meddelande om att du bör<br>skriva ut en inriktningssida. Detta för högsta möjliga<br>utskriftskvalitet.                                                                                                    |
| · · · · · · · · · · · · · · · · · · · | Rikta in bläckpatronerna                                                                                                    |
|                                       | <ol> <li>Lägg i papper i huvudfacket.</li> <li>Rikta in bläckpatronen enligt anvisningarna på<br/>skärmen.</li> </ol>                                                                                                    |
|                                       | Se Rikta in bläckpatronerna.                                                                                                    |

#### Förvaring av bläckpatroner

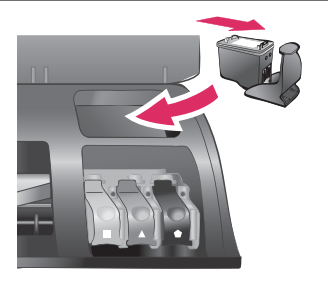

Om du tar ut en bläckpatron ur skrivaren bör du förvara den i ett bläckpatronskydd. Bläckpatronskyddet förhindrar att bläcket torkar ut. Om bläckpatronen förvaras felaktigt kan den skadas.

→ Du stoppar in en bläckpatron i patronskyddet genom att skjuta in patronen något vinklad tills den låses på plats.

När du har satt i en bläckpatron i patronskyddet sätter du skyddet på förvaringsplatsen som finns under den övre luckan på skrivaren.

# Installera minneskort

När du har tagit bilder med en digitalkamera, tar du ut minneskortet från kameran och sätter det i skrivaren, så kan du visa och skriva ut dina foton. Skrivaren kan läsa följande typer av minneskort: CompactFlash<sup>™</sup>, Memory Stick, Microdrive<sup>™</sup>, MultiMediaCard<sup>™</sup>, Secure Digital<sup>™</sup>, SmartMedia<sup>™</sup>, och xD-Picture Card<sup>™</sup>.

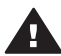

Viktigt Om du använder någon annan typ av minneskort kan kortet eller skrivaren skadas.

Du kan läsa mer om andra sätt att överföra foton från en digitalkamera till skrivaren i avsnittet Ansluta till andra enheter.

Tips Du kan också sätta in ett USB-flashminne i kameraporten och välja, redigera eller skriva ut foton på minnet, precis som om det var ett minneskort.

#### Filformat som hanteras

Skrivaren kan känna igen och skriva ut följande filformat direkt från ett minneskort: JPEG, okomprimerat TIFF, AVI (JPEG-komprimering), Quicktime (JPEGkomprimering) och MPEG-1. Om digitalkameran sparar foton och videoklipp i andra filformat måste du först spara filerna på datorn och skriva ut dem från ett bildhanteringsprogram. Mer information finns i direkthjälpen för HP Photosmart.

#### Sätta in ett minneskort

Leta upp ditt minneskort i tabellen nedan och sätt kortet i skrivaren enligt anvisningarna.

Anvisningar

- Sätt bara i ett minneskort i taget.
- Tryck försiktigt in minneskortet i skrivaren tills det tar stopp. Minneskortet går inte att skjuta in helt i skrivare, så använd inte våld.

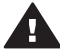

Viktigt Om du sätter in ett minneskort på något annat sätt kan kortet eller skrivaren skadas.

När minneskortet är korrekt isatt blinkar minneskortslampan, för att sedan lysa grönt.

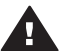

Viktigt Ta inte ut minneskortet medan minneskortslampan blinkar. Mer information finns i Ta bort ett minneskort.

| Minneskort   | Kortplats                     | Så här sätter du in minneskortet                                                                                                    |
|--------------|-------------------------------|----------------------------------------------------------------------------------------------------|
| CompactFlash | Övre platsen till<br>höger    | <ul> <li>Främre etiketten uppåt och, om det är en pil på etiketten, pilen mot skrivaren</li> <li>Vänd kanten med metallhål först in i skrivaren</li> </ul>                                                |
| Memory Stick | Nedre platsen till<br>vänster | <ul> <li>Avfasade hörnet åt vänster</li> <li>Metallkontakterna nedåt</li> <li>Om du använder ett Memory Stick Duo<sup>™</sup>- eller<br/>Memory Stick PRO Duo<sup>™</sup>-kort, måste du sätta</li> </ul> |

| Kapitel 2      |
|----------------|
| (fortsättning) |

| Minneskort     | Kortplats                   | Så här sätter du in minneskortet                                                                                                    |
|----------------|-----------------------------|----------------------------------------------------------------------------------------------------|
|                |                             | kortet i den medföljande adaptern innan du sätter<br>det i skrivaren                                                                                       |
| Microdrive     | Övre platsen till<br>höger  | <ul> <li>Främre etiketten uppåt och, om det är en pil på etiketten, pilen mot skrivaren</li> <li>Vänd kanten med metallhål först in i skrivaren</li> </ul> |
| MultiMediaCard | Undre platsen till<br>höger | <ul> <li>Avfasade hörnet åt höger</li> <li>Metallkontakterna nedåt</li> </ul>                                                                              |
| Secure Digital | Undre platsen till<br>höger | <ul> <li>Avfasade hörnet åt höger</li> <li>Metallkontakterna nedåt</li> </ul>                                                                              |
| SmartMedia     | Övre delen av<br>den övre   | <ul><li>Avfasade hörnet åt vänster</li><li>Metallkontakterna nedåt</li></ul>                                                                               |

```
(fortsättning)
```

| Minneskort      | Kortplats                                                 | Så här sätter du in minneskortet                                                   |
|-----------------|-----------------------------------------------------------|------------------------------------------------------------------------------------|
|                 | dubbelplatsen till<br>vänster                             |                                                                                    |
| xD-Picture Card | Nedre delen av<br>den övre<br>dubbelplatsen till<br>höger | <ul> <li>Böjda sidan av kortet mot dig</li> <li>Metallkontakterna nedåt</li> </ul> |

#### Ta bort ett minneskort

Vänta tills minneskortslampan har slutat blinka, och dra sedan försiktigt ut minneskortet från skrivaren.

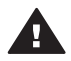

Viktigt Ta inte ut minneskortet medan minneskortslampan blinkar. När lampan blinkar använder skrivaren minneskortet. Om du tar bort ett minneskort medan det används kan skrivaren eller minneskortet skadas, och informationen på minneskortet kan gå förlorad.

Kapitel 2

# **3** Skriva ut foton utan en dator

Med en skrivare i HP Photosmart 8400 series kan du välja, förbättra och skriva ut foton utan att behöva slå på datorn. När du har installerat skrivaren enligt instruktionerna i häftet *Snabbstart* kan du sätta in ett minneskort i skrivaren, eller ett USB-flashminne i kameraporten, och skriva ut dina foton med knapparna på skrivarens kontrollpanel.

Du kan även skriva ut foton direkt från en digitalkamera. Mer information finns i Skriva ut foton från en digitalkamera.

| Så här skriver du ut foton från ett minneskort eller USB-flashminne                                                                             |  |  |  |
|----------------------------------------------------------------------------------------------------|--|--|--|
| <b>Steg 1</b><br>Sätt ett minneskort i på minneskortplatsen (se bilden)<br>eller ett USB-flashminne i kameraporten<br>Se Installera minneskort. |  |  |  |
| <b>Steg 2</b><br>Fyll på med fotopapper<br>Se Fylla på med papper.                                                                              |  |  |  |
| Steg 3<br>Sätt in rätt sorts bläckpatron<br>Se Installera bläckpatroner.                                                                        |  |  |  |
| <b>Steg 4</b><br>Välj en fotolayout<br>Se Välja en fotolayout.                                                                                  |  |  |  |
| <b>Steg 5</b><br>Titta på fotona på minneskortet och välj vilka som du<br>vill skriva ut<br>Se Välja vilka foton som ska skrivas ut.            |  |  |  |

#### Kapitel 3

(fortsättning)

# Så här skriver du ut foton från ett minneskort eller USB-flashminneSteg 6Markera de foton som ska skrivas utSe Markera de foton som ska skrivas ut.Steg 7Förbättra fotokvalitetenSe Förbättra fotokvaliteten.Steg 8Släpp loss kreativiteten!Se Släpp loss kreativiteten.Steg 9Skriv ut fotonaSe Skriva ut foton.

# Välja en fotolayout

Tryck på knappen **layout** på skrivaren och välj layout för de foton som du vill skriva ut. Alla foton som väljs från skrivarens kontrollpanel kommer att skrivas ut med denna layout. Utskriftsstorleken varierar beroende på vilken pappersstorlek som du fyller på i skrivaren enligt följande tabell.

| Pappersstorlek                                                      | Layout                 | Fotostorlek                                                         |
|---------------------------------------------------------------------|------------------------|---------------------------------------------------------------------|
| <ul> <li>10 x 15 cm</li> <li>10,6 x 15,24 cm (4 x 6 tum)</li> </ul> | 1 per sida (kantfritt) | <ul> <li>10 x 15 cm</li> <li>10,6 x 15,24 cm (4 x 6 tum)</li> </ul> |
| 12,7 x 17,78 cm (5 x 7<br>tum)                                      | 1 per sida (kantfritt) | 12,7 x 17,78 cm (5 x 7<br>tum)                                      |
| <ul> <li>A4</li> <li>21,59 x 27,94 cm<br/>(8,5 x 11 tum)</li> </ul> | 1 per sida (kantfritt) | <ul> <li>A4</li> <li>21,59 x 27,94 cm<br/>(8,5 x 11 tum)</li> </ul> |

(fortsättning) Fotostorlek Pappersstorlek Layout A4 1 per sida (med ram) 20 x 25 cm • 21,59 x 27,94 cm 20,32 x 25,4 cm (8 • • (8,5 x 11 tum) x 10 tum) A4 2 per sida • 13 x 18 cm • 21,59 x 27,94 cm • 12,7 x 17,78 cm (5 (8,5 x 11 tum) x 7 tum) A4 3 per sida 10 x 15 cm • • 21,59 x 27,94 cm 10,6 x 15,24 cm (4 • (8,5 x 11 tum) x 6 tum) 9 x 13 cm A4 4 per sida • 21,59 x 27,94 cm 8,89 x 12,70 cm • • (8,5 x 11 tum) (3,5 x 5 tum) 21,59 x 27,94 cm (8,5 x 9 per sida Plånbok (6,35 x 8,26 cm 11 tum) (2,5 x 3,25 tum))

Anmärkning Skrivaren kan rotera fotona för att passa layouten.

| Välj önskad layout med<br>layoutknappen | Beskrivning                                                                                                    |
|-----------------------------------------|----------------------------------------------------------------------------------------------------|
|                                         | <ul> <li>Layout för utskrift (rad 1)</li> <li>1 Ett foto per ark, kantfritt</li> <li>2 Ett foto per ark, med en vit ram längs<br/>kanten</li> <li>3 Två foton per ark</li> </ul> |
|                                         | Layout för utskrift (rad 2)                                                                                                    |
|                                         | <ol> <li>Tre foton per ark</li> <li>Fyra foton per ark</li> <li>Nio foton per ark</li> </ol>                                                                                     |

# Välja vilka foton som ska skrivas ut

Du kan välja vilka foton som du vill skriva ut genom att titta på fotona på skrivarens skärm, skriva ut ett fotoindex eller skriva ut ett provark.

| Välj vilka foton som du vill skriva ut på ett av följande sätt              |                                                                                                    |  |
|-----------------------------------------------------------------------------|----------------------------------------------------------------------------------------------------|--|
| Visa fotona på skrivarens<br>skärm                                          | Så här visar du ett foto i taget:                                                                                                    |  |
| Du kan visa fotona ett i taget<br>eller nio i taget på skrivarens<br>skärm. | <ul> <li>2 Tryck på välj foto-knappen          ■ eller ▶. Du kan bläddra igenom fotona snabbt genom att hålla ner knappen. När du kommer till sista     </li> </ul> |  |

| Välj vilka foton som du vill ski                                                                                                    | iva ut på ett av följande sätt                                                                                                    |
|----------------------------------------------------------------------------------------------------|----------------------------------------------------------------------------------------------------|
|                                                                                                    | fotot i endera riktningen börjar visningen om från det första eller sista fotot.                                                                                                    |
|                                                                                                    | Så här visar du nio foton i taget:                                                                                                    |
|                                                                                                    | <ol> <li>Sätt in ett minneskort.</li> <li>Aktivera miniatyrvisningen genom att trycka<br/>på OK och använd navigeringspilarna för at<br/>bläddra mellan fotona.</li> </ol>                                                                                                    |
|                                                                                                    | Du kan avsluta miniatyrvisningen och återgå till at se ett foto i taget genom att trycka på zooma-<br>knappen.                                                                                                    |
|                                                                                                    | <ul> <li>Tips Om du vill bläddra snabbt genom fotona kan du hålla ner knappen välj foto ◀ eller</li> <li>När du kommer till sista fotot i endera riktningen börjar visningen om från det första eller sista fotot.</li> </ul>                                                                                                    |
| Skriv ut ett fotoindex                                                                                                    | Så här skriver du ut ett fotoindex:                                                                                                    |
| Ett fotoindex visar miniatyrer<br>och indexnummer för upp till 2<br>000 foton på ett minneskort.<br>Genom att använda vanligt i<br>stället för fotopapper sparar du<br>papper och pengar.<br>Ett fotoindex kan vara flera<br>sidor långt.                                            | <ol> <li>Sätt in ett minneskort.</li> <li>Lägg in flera ark vanligt papper i huvudfacket<br/>och dra fotofackets skjutreglage mot dig.</li> <li>Tryck på meny.</li> <li>Välj Print options (utskriftsalternativ) och<br/>tryck på OK.</li> <li>Välj Print index page (skriv ut indexsida) och<br/>tryck på OK.</li> </ol>                                          |
| Skriv ut ett provark                                                                                                    | Så här skriver du ut ett provark:                                                                                                    |
| Ett provark visar miniatyrer av<br>alla foton på minneskortet. Ett<br>provark är inte detsamma som<br>ett fotoindex eftersom det<br>även innehåller möjlighet för<br>dig att välja foton som ska<br>skrivas ut, ange hur många<br>kopior som ska skrivas ut och<br>välja fotolayout. | <ol> <li>Sätt in ett minneskort.</li> <li>Lägg in flera ark vanligt papper i huvudfacket<br/>och dra fotofackets skjutreglage mot dig.</li> <li>Tryck på meny.</li> <li>Välj Print options (utskriftsalternativ) och<br/>tryck på OK.</li> <li>Välj Print proof sheet (skriv ut provark) och<br/>tryck på OK.</li> <li>Välj mellan följande alternativ:</li> </ol> |
|                                                                                                    | <ul> <li>Om du vill skriva ut ett provark över alla<br/>foton på minneskortet som inte tidigare<br/>har skrivits ut från kontrollpanelen väljer</li> </ul>                                                                                                    |

#### Välj vilka foton som du vill skriva ut på ett av följande sätt

| Anmärkning                                         | Om det<br>utskrivna<br>provarket är<br>flera sidor långt<br>ska sidorna<br>matas in i<br>omvänd<br>ordning så att<br>skrivaren kan<br>skanna allihop<br>på rätt sätt. | 7 | <ul> <li>du New photos (nya foton) och trycker<br/>på OK.</li> <li>Om du vill skriva ut ett provark med alla<br/>foton på minneskortet väljer du All<br/>photos (alla foton) och trycker på OK.</li> <li>Tryck på OK.</li> </ul> |
|----------------------------------------------------|----------------------------------------------------------------------------------------------------|---|----------------------------------------------------------------------------------------------------|
| Mer information<br>Markera de fo<br>skrivas ut och | on finns i<br>ton som ska<br>Skriva ut foton.                                                                                                    |   |                                                                                                    |

# Markera de foton som ska skrivas ut

| Om du vill                                                                                                    | Gör så här                                                                                                    |  |
|----------------------------------------------------------------------------------------------------|----------------------------------------------------------------------------------------------------|--|
| Välja ett foto                                                                                                    | <ol> <li>Sätt in ett minneskort.</li> <li>Tryck på välj foto-knappen ◄ eller ► tills det<br/>foto som du vill skriva ut visas.</li> <li>Tryck på välj foto ☑-knappen för att markera<br/>det foto som visas.<br/>Ett bockmärke visas längst ner på fotot.</li> <li>Du kan välja fler foton genom att upprepa<br/>steg 2 och 3.</li> </ol>                                    |  |
| Skriva ut mer än en kopia av<br>ett foto                                                                                                    | <ol> <li>Sätt in ett minneskort.</li> <li>Tryck på välj foto-knappen ◄ eller ► tills det<br/>foto som du vill skriva ut visas.</li> <li>Tryck på välj foto ☑-knappen för varje kopia<br/>av foto som du vill skriva ut.</li> <li>Antalet gånger som du har valt fotot visas<br/>längst ner på fotot. Om du till exempel klickar<br/>på fotot två gånger visas x2.</li> </ol> |  |
| Avmarkera ett foto<br>När du avmarkerar ett foto<br>ignorerar skrivaren alla<br>ändringar som du har gjort i<br>utskriftsinställningarna för just<br>det fotot. | <ol> <li>Tryck på välj foto-knappen ◄ eller ► tills det<br/>foto som du vill avmarkera visas.</li> <li>Tryck på avbryt-knappen så avmarkeras fotot<br/>och skrivs inte ut.</li> <li>Om du har valt ett foto flera gånger tar skrivaren<br/>bort en kopia för varje gång som du trycker på<br/>avbryt-knappen.</li> </ol>                                                     |  |

#### Kapitel 3

| (fortsättning)                                                                                                    |                                                                                                    |                                                                                                    |
|----------------------------------------------------------------------------------------------------|----------------------------------------------------------------------------------------------------|----------------------------------------------------------------------------------------------------|
| Om du vill                                                                                                    |                                                                                                    | Gör så här                                                                                                    |
| Anmärkning                                                                                                    | Att avmarkera<br>foton innebär<br>inte att de<br>raderas från<br>minneskortet.                                          |                                                                                                    |
| Avmarkera al                                                                                                    | la foton                                                                                                    | <ol> <li>Tryck på välj foto-knappen 		 eller 	► tills du visar ett omarkerat foto (ett foto utan bockmärke i hörnet).</li> <li>Tryck på avbryt-knappen tills ett meddelande visas på skärmen där du får bekräfta att du vill avmarkera alla foton.</li> <li>Välj Yes (ja) och tryck på OK.</li> </ol>                                                                                                    |
| Välja foton frå<br>När du har skr<br>provark kan du<br>för att välja vill<br>vill skriva ut.<br>Information om<br>ut ett provark f<br>skriver du ut et | ån ett provark<br>ivit ut ett<br>u använda det<br>ka foton som du<br>n hur du skriver<br>finns i Så här<br>tt provark:. | <ol> <li>Välj vilka foton som du vill skriva ut genom att<br/>fylla i cirkeln under varje foto med en mörk<br/>penna.</li> <li>Välj antal kopior genom att fylla i avsnittet för<br/>kopior. Du får endast markera ett alternativ i<br/>avsnittet för kopior.</li> <li>Välj fotolayout i avsnittet för utskriftslayout. Du<br/>får endast markera ett alternativ.</li> <li>När du har fyllt i provarket skannar du in det och<br/>skriver ut de valda fotona. Information om hur du<br/>skannar provarket finns i Skriva ut foton.</li> </ol> |

# Förbättra fotokvaliteten

Skrivaren har flera funktioner som kan förbättra kvaliteten på ett foto som skrivs ut från minneskortet. Dessa utskriftsinställningar ändrar inte originalfotot. De påverkar bara utskriften.

| Problem                               | Så här gör du                                                                                                    |  |
|---------------------------------------|----------------------------------------------------------------------------------------------------|--|
| Röda ögon på foton tagna<br>med blixt | Så här tar du bort eller minskar effekten av röda ögon i ett foto:                                                                                                    |  |
|                                       | <ol> <li>Tryck på välj foto-knappen ◄ eller ► tills det<br/>foto som du vill bearbeta visas.</li> <li>Tryck på meny.</li> <li>Välj Edit (redigera) och tryck på OK.</li> <li>Välj Remove red-eye (ta bort röda ögon) och<br/>tryck på OK.</li> </ol> |  |
| Foton med dålig ljusstyrka            | Så här justerar du ljusstyrkan i ett foto:                                                                                                    |  |
|                                       | <ol> <li>Tryck på välj foto-knappen ◀ eller ► tills det<br/>foto som du vill bearbeta visas.</li> <li>Tryck på meny.</li> </ol>                                                                                                    |  |
| (                                                                                       |                                                                                                    |  |
|-----------------------------------------------------------------------------------------|----------------------------------------------------------------------------------------------------|--|
| Problem                                                                                 | Så här gör du                                                                                                    |  |
|                                                                                         | <ol> <li>Välj Edit (redigera) och tryck på OK.</li> <li>Välj Photo brightness (ljusstyrka) och tryck på OK.</li> <li>Justera ljusstyrkan till önskad nivå med pilarna Välj foto och tryck på OK.</li> </ol> |  |
| Suddiga foton<br>Den här inställningen påverkar                                         | Så här fokuserar du bilderna automatiskt så att<br>de blir tydligare, med skarpare detaljer:                                                                                                    |  |
| alla fotoutskrifter.                                                                    | <ol> <li>Tryck på meny.</li> <li>Välj Preferences (inställningar) och tryck på<br/>OK.</li> <li>Välj SmartFocus och tryck på OK.</li> <li>Välj On (på) och tryck på OK.</li> </ol>                          |  |
| Foton med dåligt ljus eller<br>dålig kontrast                                           | Så här lägger du till digital blixt till ett foto:                                                                                                    |  |
| Den här inställningen påverkar<br>alla fotoutskrifter.                                  | <ul> <li>Välj Preferences (inställningar) och tryck på</li> <li>OK.</li> </ul>                                                                                                    |  |
|                                                                                         | <ul> <li>3 Välj Digital Flash (digital blixt) och tryck på OK.</li> <li>4 Välj On (på) och tryck på OK.</li> </ul>                                                                                          |  |
| Videoklipp med dålig kvalitet<br>Den här inställningen påverkar<br>alla fotoutskrifter. | Så här förbättrar du kvaliteten vid utskrift av<br>filmrutor:<br>1 Tryck på meny.                                                                                                    |  |
|                                                                                         | <li>2 Välj Preferences (inställningar) och tryck på<br/>OK.</li>                                                                                                    |  |
|                                                                                         | 3 Välj Video enhancement (videoförbättring)<br>och tryck på OK.                                                                                                    |  |
|                                                                                         | 4 Välj On (på) och tryck på OK.                                                                                                    |  |

### Släpp loss kreativiteten

(fortsättning)

Skrivaren har en mängd verktyg och effekter som du kan använda på dina foton på kreativa sätt. Utskriftsinställningarna ändrar inte originalfotot. De påverkar bara utskriften.

| Om du vill använda                                                                                                    | Gör så här                                                                                                    |
|----------------------------------------------------------------------------------------------------|----------------------------------------------------------------------------------------------------|
| Beskära ett foto<br>Tryck på zooma-knappen så<br>aktiveras zoom-läget där du<br>kan öka eller minska<br>förstoringsgraden 0,25<br>gånger. Högsta<br>förstoringsgrad är 5,0 ggr. | <ol> <li>Tryck på välj foto-knappen ◄ eller ► tills det<br/>foto som du vill beskära visas.</li> <li>Tryck på zooma-knappen så att zoom-läget<br/>aktiveras och öka förstoringsgraden 0,25<br/>gånger.</li> <li>Tryck på välj foto ► så ökas<br/>förstoringsgraden 0,25 gånger.</li> </ol> |

| (fortsättning)                                                                                                    |                                                                                                    |                                                |
|----------------------------------------------------------------------------------------------------|----------------------------------------------------------------------------------------------------|------------------------------------------------|
| Om du vill använda                                                                                                    | 3ör så här                                                                                                    |                                                |
|                                                                                                    | Anmärkning Beskärningsrutan ändra<br>grön till gul om utskrift a<br>valda förstoringsgraden<br>kommer att försämra<br>utskriftskvalitetet märkba                                                                                                    | s från<br>v den<br>art.                        |
|                                                                                                    | <ul> <li>Tryck på välj foto ◄ så minskas<br/>förstoringsgraden 0,25 gånger. Lägsta<br/>förstoringsgrad är 1,0 ggr.</li> <li>Oavsett förstoringsgrad kan du använd<br/>navigeringspilarna för att flytta<br/>beskärningsrutan åt vänster, åt höger, i<br/>eller nedåt. Tryck på roteringsknapper<br/>du vill rotera beskärningsrutan 90 grade<br/>medurs.</li> <li>Tryck på OK när den del av fotot som o<br/>skriva ut visas i beskärningsrutan.</li> <li>Beskärningen ändrar inte originalfotot.<br/>påverkar bara utskriften.</li> </ul> | a<br>n om<br>er<br>du vill<br>Den              |
| Lägg till en dekorativ ram<br>Du kan utforma ramen genom<br>att välja från en palett med<br>olika mönster och färger.                                                                                                    | <ul> <li>Tryck på välj foto ◄ eller ▶ tills det fot<br/>du vill förse med ram visas.</li> <li>Tryck på meny.</li> <li>Välj Edit (redigera) och tryck på OK.</li> <li>Välj Add frame (lägg till ram) och tryck</li> <li>Markera det rammönster som du vill an<br/>med pilarna välj foto och tryck på OK.</li> <li>Markera den ramfärg som du vill använ<br/>med pilarna välj foto och tryck på OK.</li> <li>Fotot visas i ramen på skrivaren skärm<br/>Effekten ändrar inte originalfotot. Den<br/>påverkar bara utskriften.</li> </ul>     | o som<br>på <mark>OK</mark> .<br>Ivända<br>Ida |
| Lägg till en färgeffekt<br>Du kan ange att skrivaren ska<br>använda en färgeffekt för ett<br>foto, från No effect (ingen<br>effekt, standard) till Black &<br>white (svartvitt), Sepia,<br>Antique (antik), Solarize<br>(solarisering), Metallic, Red<br>filter (rödfilter), Green filter<br>(grönfilter) eller Blue filter<br>(blåfilter).<br>Vid sepia-utskrift skrivs fotot<br>ut med bruna toner och liknar<br>foton som togs i början av | <ul> <li>Tryck på välj foto &lt; eller &gt; tills det fot<br/>du vill lägga till en färgeffekt på visas.</li> <li>Tryck på meny.</li> <li>Välj Edit (redigera) och tryck på OK.</li> <li>Välj Add color effect (lägg till färgeffek<br/>tryck på OK.</li> <li>Välj en färgeffekt och tryck på OK.</li> <li>Fotot visas på skrivarens skärm med de<br/>valda färgeffekten. Effekten ändrar inte<br/>originalfotot. Den påverkar bara utskrift</li> </ul>                                                                                    | o som<br>⟨t) och<br>∋n<br>en.                  |

| (tortsattning)                                                                                                    |                                                                                                    |
|----------------------------------------------------------------------------------------------------|----------------------------------------------------------------------------------------------------|
| Om du vill använda                                                                                                    | Gör så här                                                                                                    |
| 1900-talet. Vi <b>antik</b> -utskrift<br>används också bruna toner,<br>men även andra blekare<br>färger som ger ett intryck av<br>att bilden är handmålad.<br>Inställningen <b>Solarize</b><br>(solariseringseffekt) inverterar<br>en bilds färger, vilket ger ett<br>dramatiskt resultat. <b>Metallic</b><br>ger färgerna en metallisk ton.<br>Färgfiltren påminner om de<br>linsfilter som man använder<br>vid traditionell fotografering. |                                                                                                    |
| Skapa kantfria utskrifter                                                                                                    | → Tryck på knappen layout tills ikonen ett foto<br>per ark kantfritt markeras                                                                                                    |
| Du kan ställa in skrivaren så<br>att den skriver ut kantfritt.                                                                                                    | Kom ihåg att använda fotopapper. Om du<br>använder vanligt papper ignorerar skrivaren den<br>kantfria inställningen och skriver ut med en smal<br>vit kant runt alla sidor för att förhindra att papperet<br>fastnar.                                                                                                    |
| Lägg till datum och tid på<br>utskrifterna<br>Du kan skriva ut en stämpel<br>på fotona, som visar när fotot<br>togs. Den här inställningen<br>påverkar alla fotoutskrifter.                                                                                                    | <ol> <li>Tryck på meny.</li> <li>Välj Preferences (inställningar) och tryck på<br/>OK.</li> <li>Välj Date/time (datum/tid) och tryck på OK.</li> <li>Välj ett av följande alternativ för datum-/<br/>tidsstämpel:         <ul> <li>Date/time (datum/tid)</li> <li>Date only (endast datum)</li> <li>Off (av)</li> </ul> </li> <li>Tryck på OK.</li> <li>Om du ändrar fotot på en dator och sparar<br/>ändringarna tappar du information om datum och<br/>tid. De ändringar som du gör via skrivarens<br/>kontrollpanel påverkar inte datum- och<br/>tidsinformationen.</li> </ol> |
| Ändra utskriftskvaliteten<br>Du kan ändra fotonas<br>utskriftskvalitet. Bästa kvalitet<br>är standardinställning, vilket<br>ger högsta fotokvalitet. Normal<br>kvalitet sparar bläck och skrivs<br>ut snabbare.                                                                                                    | <ul> <li>Så här ändrar du utskriftskvaliteten till Normal<br/>för en utskrift:</li> <li>1 Tryck på meny.</li> <li>2 Välj Tools (verktyg) och tryck på OK.</li> <li>3 Välj Print quality (utskriftskvalitet) och tryck<br/>på OK.</li> <li>4 Välj Normal och tryck på OK.</li> <li>Utskriftskvaliteten återgår till Bästa efter nästa<br/>utskrift.</li> </ul>                                                                                                    |

| (iorioutaning)                                                                                                    |             |                                                                                                    |
|----------------------------------------------------------------------------------------------------|-------------|----------------------------------------------------------------------------------------------------|
| Om du vill använda                                                                                                    | Gö          | r så här                                                                                                    |
| Visa ett bildspel                                                                                                    | Så          | här visar du ett bildspel på skrivarens skärm:                                                                               |
| Du kan visa alla foton på ett<br>minneskort i en serie i form av<br>ett bildspel.                                         | 1<br>2<br>3 | Tryck på <b>meny</b> .<br>Välj Tools (verktyg) och tryck på OK.<br>Välj Slide show (bildspel) och tryck på OK.               |
| När du tittar på ett bildspel på<br>skrivarens skärm påverkas<br>inte val av foton eller valda<br>utskriftsinställningar. |             | Tryck på <b>OK</b> om du vill pausa eller fortsätta<br>bildspelet. Tryck på avbryt-knappen om du<br>vill avbryta bildspelet. |

### Skriva ut foton

(fortsättning)

Det finns flera sätt att skriva ut foton utan en dator:

- Sätt in ett minneskort med foton i en av skrivarens minneskortplatser
- Sätt ett USB-flashminne som innehåller foton i kameraporten på skrivarens framsida
- Anslut en HP-digitalkamera med direktutskriftsfunktion till USB-porten på skrivarens baksida
- Anslut en PictBridge-digitalkamera till kameraporten på skrivarens framsida
- Installera HP:s trådlösa Bluetooth<sup>®</sup>-adapter och skriv ut från en digitalkamera med trådlös Bluetooth-teknik
- Ta emot och skriv ut HP Instant Share-foton, om skrivare är ansluten till ett Ethernet-nätverk

#### Skriva ut foton från ett minneskort eller USB-flashminne

Du kan skriva ut foton från ett minneskort eller USB-flashminne genom att sätta in kortet i skrivaren, eller flashminnet i kamerporten, och använda skrivarens kontrollpanel för att visa, markera, förbättra och skriva ut foton. Du kan även skriva ut kameravalda foton – foton som du markerar för utskrift i en digitalkamera – direkt från ett minneskort. Om digitalkameran kan spela in videoklipp kan du spela upp videoklippen på skrivarens skärm och välja enstaka filmrutor för utskrift.

Det går lätt och snabbt att skriva ut från ett minneskort eller USB-flashminne, och det drar inte mycket batteri. Om du har foton på ett USB-flashminne sätter du det i kameraporten på skrivarens framsida, i stället för att sätta ett minneskort på en kortplats, i följande instruktioner.

| Om du vill                                                                                                    | Gör så här:                                                                                                    |
|----------------------------------------------------------------------------------------------------|----------------------------------------------------------------------------------------------------|
| Skriva ut ett foto<br>Innan du börjar måste du se<br>till att minneskortet sitter i<br>skrivaren och att det<br>pappersfack som du vill<br>använda är aktiverat och fyllt<br>med rätt sorts papper. | <ol> <li>Välj en fotolayout med knappen layout.</li> <li>Tryck på välj foto-knappen          <ul> <li>eller</li></ul></li></ol> |

| fortsättning)                                                                                                    |                                                                                                    |
|----------------------------------------------------------------------------------------------------|----------------------------------------------------------------------------------------------------|
| Om du vill                                                                                                    | Gör så här:                                                                                                    |
|                                                                                                    | 5 Tryck på <b>skriv ut</b> -knappen för att skriva ut fotot.                                                                                                    |
| Skriva ut flera foton<br>Innan du börjar måste du se<br>till att minneskortet sitter i<br>skrivaren och att det<br>pappersfack som du vill<br>använda är aktiverat och fyllt<br>med rätt sorts papper.                    | <ol> <li>Välj fotolayout med knappen layout.</li> <li>Tryck på välj foto-knappen ◄ eller ▶ tills ett<br/>av de foton som du vill skriva ut visas.</li> <li>När ett foto som du vill skriva ut visas på<br/>skrivarens skärm trycker du på välj foto ☑<br/>och markerar fotot.</li> <li>Om du vill kan du ändra<br/>utskriftsinställningarna för det valda fotot<br/>enligt anvisningarna i Släpp loss kreativiteten<br/>och Förbättra fotokvaliteten.</li> <li>Du kan välja fler foton genom att upprepa<br/>steg 4, 5 och 6.</li> <li>När du har valt alla foton som du vill skriva ut<br/>och har ändrat utskriftsinställningarna som du<br/>vill ha dem trycker du på skriv ut-knappen.</li> </ol> |
| Skriva ut mer än en kopia av<br>ett foto<br>Innan du börjar måste du se<br>till att minneskortet sitter i<br>skrivaren och att det<br>pappersfack som du vill<br>använda är aktiverat och fyllt<br>med rätt sorts papper. | <ol> <li>Välj fotolayout med knappen layout.</li> <li>Tryck på välj foto-knappen ◄ eller ► tills det<br/>foto som du vill skriva ut visas.</li> <li>Tryck på välj foto ☑-knappen för varje kopia<br/>av foto som du vill skriva ut.</li> <li>Om du vill kan du ändra<br/>utskriftsinställningarna för det valda fotot<br/>enligt anvisningarna i Släpp loss kreativiteten<br/>och Förbättra fotokvaliteten.</li> <li>Tryck på skriv ut.</li> </ol>                                                                                                    |
| Skriva ut alla foton på<br>minneskortet<br>Innan du börjar måste du se<br>till att minneskortet sitter i<br>skrivaren och att det<br>pappersfack som du vill<br>använda är aktiverat och fyllt<br>med rätt sorts papper.  | <ol> <li>Välj en fotolayout med knappen layout.</li> <li>Tryck på knappen meny.</li> <li>Välj Print options (utskriftsalternativ) och<br/>tryck på OK.</li> <li>Välj Print all (skriv ut alla) och tryck på OK fö<br/>att starta utskriften av alla foton på<br/>minneskortet.</li> <li>Den första filmrutan i varje videoklipp på<br/>minneskortet skrivs också ut.</li> </ol>                                                                                                    |
| Skriva ut ett<br>sammanhängande intervall<br>av foton<br>Innan du börjar måste du se<br>till att minneskortet sitter i<br>skrivaren och att det<br>pappersfack som du vill                                                | <ol> <li>Välj en fotolayout med knappen layout.</li> <li>Tryck på meny.</li> <li>Välj Print options (utskriftsalternativ) och<br/>tryck på OK.</li> <li>Välj Print range (utskriftsintervall) och tryck<br/>på OK.</li> </ol>                                                                                                    |

| (fortsättning)                                                                                                    |                                                                                                    |
|----------------------------------------------------------------------------------------------------|----------------------------------------------------------------------------------------------------|
| Om du vill                                                                                                    | Gör så här:                                                                                                    |
| använda är aktiverat och fyllt<br>med rätt sorts papper.                                                                                                    | <ul> <li>5 Tryck på välj foto ◄ eller ▶ tills det första fotot av dem som du vill skriva ut visas till vänster på skrivarens skärm och tryck på OK.</li> <li>6 Tryck på välj foto ◄ eller ▶ tills det sista fotot av dem som du vill skriva ut visas till höger på skärmen och tryck på OK.</li> <li>Det valda fotointervallet skrivs ut. Den första filmrutan i varje videoklipp i intervallet skrivs också ut.</li> </ul>                                                                                                    |
| Skriva ut nya foton<br>Du kan välja att skriva ut alla<br>"nya" foton på ett minneskort<br>samtidigt. "Nya" foton är foton<br>som inte tidigare har skrivits ut<br>från skrivarens kontrollpanel.<br>Om du skriver ut eller ändrar<br>fotona på datorn kan det<br>hända att den märkning som<br>skrivaren använder för att<br>markera vilka foton som har<br>skrivits ut från kontrollpanelen<br>raderas, vilket gör att foton<br>som tidigare skrivits ut<br>behandlas som nya foton.<br>Innan du börjar måste du se<br>till att minneskortet sitter i<br>skrivaren och att det<br>pappersfack som du vill<br>använda är aktiverat och fyllt<br>med rätt sorts papper. | <ol> <li>Välj en fotolayout med knappen layout.</li> <li>Tryck på meny.</li> <li>Välj Print options (utskriftsalternativ) och<br/>tryck på OK.</li> <li>Välj Print new (skriv ut alla nya) och tryck på<br/>OK.<br/>Den första filmrutan i alla nya videoklipp<br/>skrivs också ut.</li> <li>Skrivaren kommer att betrakta dessa foton som<br/>"nya" tills du tar bort minneskortet.</li> </ol>                                                                                                    |
| Skriva ut de foton som du<br>valt på ett provark<br>När du har fyllt i provarket<br>enligt beskrivningarna i<br>Markera de foton som ska<br>skrivas ut kan du skanna in<br>det och skriva ut de valda<br>fotona. Se till att du sätter in<br>samma minneskort som du<br>använde för att skriva ut<br>provarket.                                                                                                    | <ol> <li>Kontrollera att minneskortet sitter i skrivaren.</li> <li>Tryck på meny.</li> <li>Välj Print options (utskriftsalternativ) och<br/>tryck på OK.</li> <li>Välj Scan proof sheet (skanna provark) och<br/>tryck på OK.</li> <li>Lägg in provarket i huvudfacket med<br/>utskriftssidan nedåt och den övre kanten mot<br/>skrivaren.<br/>Om det utskrivna provarket är flera sidor långt<br/>ska sidorna matas in i omvänd ordning så att<br/>skrivaren kan skanna allihop på rätt sätt.</li> <li>Tryck på OK för att starta skanningen.</li> <li>När ett meddelande visas på skrivarens<br/>skärm om att du ska lägga i papper lägger du</li> </ol> |

| (fortsättning)                                                                                                    |                                                                                                    |
|----------------------------------------------------------------------------------------------------|----------------------------------------------------------------------------------------------------|
| Om du vill                                                                                                    | Gör så här:                                                                                                    |
|                                                                                                    | <ul> <li>i fotopapper i huvudfacket eller fotofacket och<br/>kontrollerar att det facket är aktiverat.</li> <li>8 Tryck på OK så startas utskriften av de foton<br/>som du markerat på provarket.</li> <li>Foton som skrivs ut från provarket använder<br/>standardinställningarna för utskrift. Alla<br/>utskriftsinställningar som du har gjort för fotona<br/>ignoreras, till exempel beskärning, färgeffekter och<br/>ramar.</li> </ul>                                                                                                    |
| Skriva ut foton från<br>videoklipp<br>Du kan titta på videoklipp på<br>skrivarens skärm och välja<br>enstaka filmrutor för utskrift.<br>När du sätter in ett minneskort<br>med ett videoklipp på<br>använder skrivaren den första<br>filmrutan i videoklippet för att<br>representera klippet på<br>skrivarens skärm.<br>Skrivaren kan läsa videoklipp<br>som spelats in i följande format:<br>• Motion-JPEG AVI<br>• Motion-JPEG QuickTime<br>• MPEG-1<br>Skrivaren hoppar över<br>videoklipp i andra format.<br>Innan du börjar måste du se<br>till att minneskortet sitter i<br>skrivaren och att det<br>pappersfack som du vill<br>använda är aktiverat och fyllt<br>med rätt sorts papper. | <ol> <li>Välj en fotolayout med knappen layout.</li> <li>Tryck på välj foto-knappen 		 eller 	▶ tills det videoklipp som du vill skriva ut visas.</li> <li>Tryck på OK för att spela upp videoklippet. Du kan snabbspola genom att hålla ner navigeringsknappen 	&gt;.</li> <li>Du kan göra en paus i uppspelningen genom att trycka på OK. Du kan spela upp videon i slow motion genom att hålla ner navigeringsknappen 	&gt; medan videoklippet är pausat.</li> <li>Du markerar den filmruta som visas genom att trycka på välj foto ☑.</li> <li>Starta utskriften med skriv ut.</li> </ol> |
| Skriva ut en<br>förhandsvisning av filmrutor<br>Denna typ av utskrift består av<br>nio automatiskt valda filmrutor<br>från ett videoklipp.                                                                                                    | <ol> <li>Sätt in ett minneskort som innehåller ett eller<br/>flera videoklipp.</li> <li>Fyll på med fotopapper och kontrollera att det<br/>pappersfack som du har valt är aktiverat.</li> <li>Tryck på meny.</li> <li>Välj Print options (utskriftsalternativ) och<br/>tryck på OK.</li> <li>Välj Video action prints (utskrift av filmrutor)<br/>och tryck på OK.</li> </ol>                                                                                                    |

(fortsättning)

| Om du vill                                                                                                    | Gör så här:                                                                                                    |
|----------------------------------------------------------------------------------------------------|----------------------------------------------------------------------------------------------------|
|                                                                                                    | <ul> <li>6 Tryck på välj foto ◄ eller ▶ och markera det videoklipp som du vill skriva ut en förhandsvisning av.</li> <li>7 Tryck på välj foto ☑-knappen och därefter på skriv ut-knappen.</li> </ul>                                                                                                    |
| Skriva ut kameravalda foton<br>från ett minneskort<br>När du väljer foton för utskrift i<br>digitalkameran skapas en<br>DPOF-fil (Digital Print Order<br>Format) som markerar de<br>valda fotona. Skrivaren kan<br>läsa filer med formatet DPOF<br>1.0 och 1.1 direkt från ett<br>minneskort. | <ol> <li>Välj de foton som du vill skriva ut med hjälp<br/>av digitalkameran. Mer information finns i<br/>dokumentationen som följde med kameran.</li> <li>Om du väljer fotolayouten standard i<br/>kameran måste du ange en fotolayout med<br/>knappen layout på skrivaren.<br/>Om du väljer en annan fotolayout än<br/>standard i kameran skrivs fotona ut med den<br/>kameravalda layouten oavsett skrivarens<br/>inställning.</li> <li>Fyll på med fotopapper och kontrollera att det<br/>pappersfack som du har valt är aktiverat.</li> <li>Ta ut minneskortet från digitalkameran och<br/>sätt in det i skrivaren.</li> <li>När ett meddelande visas på skrivaren skärm<br/>där du får välja om du vill skriva ut de<br/>kameravalda fotona väljer du Yes (ja) och<br/>trycker på OK.<br/>De kameravalda fotona skrivs ut.</li> </ol> |
|                                                                                                    | kameravalda foton på kortet skriver den endast ut<br>dem som den kan läsa.<br>Efter utskriften raderar skrivaren DPOF-filen och<br>avmarkerar fotona.                                                                                                    |
| Avbryta en utskrift                                                                                                    | Om du vill avbryta en pågående utskrift trycker du<br>på avbryt-knappen.                                                                                                    |

#### Skriva ut foton från en digitalkamera

Du kan skriva ut foton genom att ansluta en HP-digitalkamera med direktutskriftsfunktion eller en PictBridge-digitalkamera direkt till skrivaren med en USB-kabel. Om du har en kamera med trådlös Bluetooth-teknik kan du sätta in en trådlös HP Bluetooth<sup>®</sup>-adapter i skrivaren och skicka foton till skrivaren trådlöst.

När du skriver ut direkt från en digitalkamera använder skrivaren kamerans inställningar. Mer information finns i dokumentationen som följde med kameran.

| Om du vill skriva ut foton<br>från en                                                                                                    | Gör så här                                                                                                    |
|----------------------------------------------------------------------------------------------------|----------------------------------------------------------------------------------------------------|
| Digitalkamera med trådlös<br>Bluetooth-teknik<br>Om du har en digitalkamera<br>med trådlös Bluetooth-teknik<br>kan du köpa till en trådlös<br>HP Bluetooth®-adapter och<br>skriva ut från kameran via en<br>trådlös Bluetooth-anslutning.<br>Du kan även skriva ut från<br>andra Bluetooth-enheter, till<br>exempel PDA-enheter och<br>mobiltelefoner. Mer<br>information finns i Ansluta till<br>andra enheter. | <ol> <li>Ställ in Bluetooth-alternativen för skrivaren<br/>med Bluetooth-menyn på skrivarens skärm.<br/>Mer information finns i Skrivarens skärm.</li> <li>Fyll på med fotopapper i skrivaren och<br/>kontrollera att det pappersfack som du har<br/>valt är aktiverat.</li> <li>Sätt in HP:s trådlösa Bluetooth®-adapter i<br/>kameraporten på framsidan av skrivaren.<br/>Lampan på adaptern blinkar när den är klar<br/>att ta emot data.</li> <li>Följ instruktionerna i dokumentationen som<br/>följde med digitalkameran och skicka foton till<br/>skrivaren.</li> </ol> |
| Digitalkamera med<br>PictBridge-teknik                                                                                                    | <ol> <li>Slå på PictBridge-digitalkameran och välj vilka<br/>foton som du vill skriva ut.</li> <li>Fyll på med fotopapper i skrivaren och<br/>kontrollera att det pappersfack som du har<br/>valt är aktiverat.</li> <li>Kameran ska vara i PictBridge-läge. Anslut<br/>den sedan till kameraporten på skrivarens<br/>framsida med den USB-kabel som medföljde<br/>kameran.</li> <li>När skrivaren har identifierat PictBridge-<br/>kameran skrivs de valda fotona ut automatiskt.</li> </ol>                                                                                  |
| HP-digitalkamera med<br>direktutskriftsfunktion                                                                                                    | <ol> <li>Slå på HP-digitalkameran med<br/>direktutskriftsfunktion och välj vilka foton som<br/>du vill skriva ut.</li> <li>Anslut kameran till USB-porten på skrivarens<br/>baksida med den USB-kabel som medföljde<br/>kameran.</li> <li>Fyll på med fotopapper i skrivaren och<br/>kontrollera att det pappersfack som du har<br/>valt är aktiverat.</li> <li>Följ anvisningarna på kamerans skärm.</li> </ol>                                                                                                    |

#### Skriva ut från HP Instant Share

Du kan också skriva ut foton som du får till en nätverksskrivare via HP Instant Share.

| Om du vill                      | Gör så här                                                                                 |
|---------------------------------|--------------------------------------------------------------------------------------------|
| Skriva ut foton som du fått via | <ol> <li>Tryck på HP Instant Share.</li> <li>Välj Receive (ta emot) och tryck på</li></ol> |
| HP Instant Share                | OK.                                                                                        |

| (fortsättning)                                                                                                    |                                                                                                    |
|----------------------------------------------------------------------------------------------------|----------------------------------------------------------------------------------------------------|
| Om du vill 0                                                                                                    | Gör så här                                                                                                    |
| Om skrivaren är ansluten till ett Ethernet-<br>nätverk kan andra HP Instant Share-<br>användare skicka HP Instant Share-<br>samlingar (meddelanden med ett eller<br>flera bifogade foton) direkt till skrivaren,<br>där du kan visa, välja och skriva ut dem,<br>även om skrivaren inte är ansluten till en<br>dator. En ikon för mottaget HP Instant<br>Share (ett kuvert) på skrivarens skärm<br>visar när en samling har kommit. Se<br>Ansluta via HP Instant Share och Skriva<br>ut från HP Instant Share. | <ul> <li>Markera den HP Instant Share-<br/>samling som du vill visa och tryck<br/>på OK.</li> <li>När det första fotot i HP Instant Share-<br/>samlingen visas, kan du bläddra bland,<br/>markera och skriva ut alla inkluderade<br/>foton, precis som på ett minneskort.</li> </ul> |

# **4** Ansluta till andra enheter

Skrivaren kan anslutas till andra enheter.

### Ansluta till andra enheter

Skrivaren kan ansluta till datorer och andra enheter på flera sätt. Du kan göra olika saker beroende på anslutningstyp.

| Anslutningstyp och vad som behövs                                                                                                    | Nu kan du                                                                                                    |
|----------------------------------------------------------------------------------------------------|----------------------------------------------------------------------------------------------------|
| <ul> <li>USB</li> <li>En USB-kabel (Universal Serial<br/>Bus) som följer standarden 1.1 eller<br/>2.0 full-speed och som är högst 3<br/>meter lång (10 fot). Instruktioner för<br/>hur du ansluter skrivaren med en<br/>USB-kabel finns i häftet <i>Snabbstart</i>.</li> <li>En dator med Internet-anslutning<br/>(för att använda HP Instant Share).</li> </ul> | <ul> <li>Skriva ut från datorn till skrivaren.<br/>Se Utskrift från en dator.</li> <li>Spara foton från ett minneskort i<br/>skrivaren till datorn, där du kan<br/>förbättra eller ordna dem i<br/>programmet HP Image Zone.</li> <li>Dela foton via HP Instant Share.</li> <li>Skriva ut direkt från en<br/>HP Photosmart digitalkamera med<br/>direktutskriftsfunktion till skrivaren.<br/>Mer information finns i avsnittet<br/>Skriva ut foton från en digitalkamera<br/>och i kamerans dokumentation.</li> <li>Markera, redigera och skriva ut<br/>foton från ett USB-flashminne som<br/>anslutits till kameraporten.</li> </ul> |
| Nätverk<br>En CAT-5 Ethernet-kabel med RJ-45-<br>kontakt.<br>Anslut skrivaren till nätverket genom att<br>ansluta kabeln till Ethernet-porten på<br>skrivarens baksida. Mer information<br>finns i Ansluta skrivaren till nätverket.                                                                                                    | <ul> <li>Skriv ut på skrivaren från valfri dator<br/>i nätverket. Se Utskrift från en dator.</li> <li>Spara foton från ett minneskort i<br/>skrivaren till valfri dator i nätverket,<br/>och sedan förbättra eller ordna dem<br/>i programmet HP Image Zone.</li> <li>Dela foton via HP Instant Share.</li> <li>Skicka foton eller ta emot dem från<br/>andra HP Instant Share-förberedda<br/>skrivare i nätverket.</li> </ul>                                                                                                    |
| <b>PictBridge</b><br>En PictBridge-kompatibel digitalkamera<br>och en USB-kabel.<br>Anslut kameran till kameraporten på<br>skrivarens framsida.                                                                                                    | Skriva ut direkt från en PictBridge-<br>kompatibel digitalkamera till skrivaren.<br>Mer information finns i avsnittet Skriva ut<br>foton från en digitalkamera och i<br>kamerans dokumentation.                                                                                                    |
| Bluetooth<br>Den trådlösa tillvalsadaptern från HP för<br>Bluetooth.                                                                                                    | Skriva ut från valfri Bluetooth-enhet till skrivaren.                                                                                                    |

(fortsättning)

| Anslutningstyp och vad som behövs                                                                                                    | Nu kan du                                                                                                    |
|----------------------------------------------------------------------------------------------------|----------------------------------------------------------------------------------------------------|
| Om detta tillbehör medföljde skrivaren,<br>eller om du har köpt det separat, finns<br>anvisningar i den tillhörande<br>dokumentationen och i direkthjälpen. | Om du ansluter HP:s trådlösa Bluetooth-<br>skrivaradapter till skrivarens kameraport,<br>måste du ange Bluetooth-alternativ i<br>skrivarmenyn. Se Skrivarmeny.<br>Adaptern är inte kompatibel med<br>Macintosh. |

### Ansluta via HP Instant Share

Du kan använda HP Instant Share för att dela foton med släkt och vänner via e-post, skapa online-album eller som online-tjänst för fotoefterbehandling. Du kan till och med skicka ett foto till en annan kompatibel nätverksskrivare. Skrivaren måste vara ansluten via en USB-kabel till en dator med anslutning till Internet eller nätverket, och all HP-programvara installerad. Om du försöker använda HP Instant Share utan att ha den programvara som behövs installerad och konfigurerad, talar ett meddelande om vad du behöver göra. Följande krävs för att du ska kunna använda HP Instant Share tillsammans med skrivaren:

| USB-anslutning                                                                                                    | Nätverksanslutning                                                                                                    |
|----------------------------------------------------------------------------------------------------|----------------------------------------------------------------------------------------------------|
| <ul> <li>Skrivaren installerad och ansluten<br/>till en dator med en USB-kabel</li> <li>Tillgång till Internet via den dator<br/>som skrivaren är ansluten till</li> <li>Användarnamn och lösenord till<br/>HP Passport</li> <li>Skrivarprogrammet installerat på<br/>datorn</li> <li>Du måste ha valt Normal<br/>installation när du installerade<br/>skrivarprogrammet. HP Instant</li> </ul> | <ul> <li>Ett fungerande lokalt nätverk (LAN)</li> <li>Skrivaren installerad och ansluten<br/>till nätverket<br/>Se Nätverk.</li> <li>Direktanslutning till Internet via<br/>nätverket</li> <li>Användarnamn och lösenord till<br/>HP Passport</li> <li>Skrivarprogrammet installerat på<br/>datorn<br/>Du måste ha valt Normal</li> </ul> |
| Share fungerar inte med en <b>Minimal</b> installation.                                                                                                    | installation när du installerade<br>skrivarprogrammet. HP Instant<br>Share fungerar inte med en<br><b>Minimal</b> installation.                                                                                                    |

#### **Installera HP Instant Share**

På följande sätt kan du installera HP Instant Share, skapa en lista med HP Instant Share-mål, hantera en lista med godkända eller spärrade avsändare eller skaffa användarnamn och lösenord till HP Passport:

 Windows XP: Dubbelklicka på ikonen HP Instant Share Setup (konfigurationsprogram) på skrivbordet på en dator där skrivarprogrammet är installerat. Följ instruktionerna på skärmen. Om det finns en Help-knapp (hjälp) i en dialogruta i HP Instant Share Setup, kan du visa mer information genom att klicka på den. Du kan när som helst köra programmet igen, om du behöver ändra din lista med HP Instant Share-mål. Du kan också starta konfigurationsprogrammet till HP Instant Share Setup från menyn **Settings** (inställningar) i HP Direktören.

 Macintosh: Gå till Program > Hewlett-Packard > Photosmart > Utilities i Finder, och dubbelklicka på HP Instant Share Setup. Följ instruktionerna på skärmen. Programmet körs automatiskt första gången du installerar skrivarprogrammet. Du kan när som helst köra programmet igen, om du behöver ändra din lista med HP Instant Share-mål.

#### Så här installerar du HP Instant Share

- 1 Tryck på HP Instant Share.
- 2 Välj HP Instant Share options (alternativ) och tryck på OK.
- 3 Välj ett av följande alternativ och tryck på **OK**:
  - Receive options (mottagningsalternativ):
    - Receive from allowed senders (ta emot från godkända användare) talar om för skrivaren att bara ta emot samlingar från godkända avsändare.
    - Receive from any unblocked sender (ta emot från alla ospärrade avsändare) talar om för skrivaren att ta emot alla samlingar.
  - Auto checking (automatisk kontroll): Det här alternativet är valt som standard. Välj Off (av) om du inte vill att skrivaren ska kontrollera automatiskt om du har fått samlingar.
    - On (på) gör så att skrivaren regelbundet kontrollerar om det har kommit någon HP Instant Share-samling.
    - Off (av) gör så att skrivaren inte känner av nya samlingar.
  - Remove collections (ta bort samlingar) ger möjlighet att välja vilka mottagna samlingar som ska tas bort.
  - Device name (enhetsnamn) visar skrivarens namn i nätverket.
  - Reset HP Instant Share (återställ HP Instant Share) återställer alla alternativ i HP Instant Share till standardvärdena. Det innebär att du behöver köra konfigurationsprogrammet till HP Instant Share igen, och registrera skrivaren för HP Instant Share-tjänsten.

#### Så här skickar du foton med HP Instant Share (USB)

- 1 Sätt in ett minneskort och markera några foton.
- 2 Tryck på HP Instant Share.
- 3 Dela de markerade fotona med andra enligt anvisningarna på skärmen.

Mer information om hur du använder HP Instant Share finns i direkthjälpen till Image Zone.

#### Så här skickar du foton med HP Instant Share (nätverk)

- 1 Sätt in ett minneskort och markera några foton.
- 2 Tryck på HP Instant Share.
- 3 Välj ett mål och tryck på OK.
- 4 Välj Send photos (sänd foton) och tryck på OK.

Om målet är en e-postadress skickar skrivaren ett e-postmeddelande med en länk till fotot på HP Instant Share-webbplatsen. Om målet är en kompatibel skrivare i nätverket, talar en ikon på skrivarens skärm om för användaren att fotot finns tillgängligt. Mer information finns i direkthjälpen för HP Image Zone.

#### Så här tar du emot foton med HP Instant Share (nätverk)

- 1 Tryck på HP Instant Share.
- 2 Välj Receive (ta emot) och tryck på OK.
- 3 Markera en mottagen HP Instant Share-samling (meddelande med foton) och tryck på OK.

Det första fotot som medföljde meddelandet visas på skrivarens skärm. Du kan bläddra bland, markera och skriva ut HP Instant Share-foton på samma sätt som foton på ett minneskort eller en ansluten digitalkamera. Om du sätter i ett minneskort eller ansluter en digitalkamera medan du visar HP Instant Share-foton avslutas HP Instant Share-sessionen, och fotona på kortet eller kameran visas på normalt sätt.

Skrivaren kontrollerar också regelbundet om det finns nya mottagna foton. En ikon för mottaget HP Instant Share-meddelande (ett kuvert) på skrivarens skärm talar om att ett HP Instant Share-foto kan visas på skrivaren. Se även Skriva ut från HP Instant Share.

- 4 Välj ett av följande alternativ och tryck på OK:
  - View (visa) om du vill visa det mottagna fotot på skrivarens skärm.
  - Remove (ta bort) om du vill ta bort det mottagna fotot.

# 5 Utskrift från en dator

Med programvaran HP Image Zone som medföljer alla HP:s fotoskrivare kan du göra mer med dina foton än någonsin tidigare. Plocka fram din kreativitet: redigera dina bilder, dela med dig av dem och skapa roliga projekt som till exempel vykort. För att kunna arbeta med dina foton måste du föra över dem till en dator som är ansluten till skrivaren. Tryck på **spara**-knappen på skrivarens kontrollpanel om du vill spara fotona från det isatta minneskortet till datorn. Följ anvisningarna på datorskärmen.

Du bör även bekanta dig med skrivarens drivrutin. Den ser du i form av det gränssnitt som visas varje gång som du skriver ut. Drivrutinen styr upplösningen och färgerna. Inställningarna görs oftast automatiskt, vilket går bra när du skriver ut på vanligt papper. Men när du skriver ut ett digitalt foto kan du vilja ändra inställningarna för skrivardrivrutinen för att få bästa utskriftskvalitet.

Information om hur du installerar HP Image Zone och skrivardrivrutinen finns i häftet *Snabbstart*. HP Image Zone installeras endast om du väljer installationsalternativet **Typisk**. Macintosh hanterar endast en del av funktionerna i HP Image Zone, enligt följande tabell.

| Programvarufunktion                                                                                                    | Här hittar du information                                                                                                    |
|----------------------------------------------------------------------------------------------------|----------------------------------------------------------------------------------------------------|
| <ul> <li>Kontrollera utskrifter</li> <li>Ta kontrollen över HP Photosmart-<br/>drivrutinen. Med den här programvaran<br/>kan du själv styra hur dina foton ska<br/>skrivas ut. Du kan:</li> <li>skapa snabbutkast om du vill spara<br/>bläck och fotomaterial</li> <li>lära dig hur du får ut mesta möjliga<br/>av skrivaren och dina digitala foton</li> <li>använda avancerade<br/>färginställningar och få utskrifter<br/>med bästa kvalitet</li> </ul> | Windows XP: Klicka på<br>HP Photosmart Skrivarhjälp i<br>direkthjälpen. I dialogrutan för utskrift<br>högerklickar du på valfritt alternativ och<br>klickar i rutan Förklaring så får du veta<br>mer om just det alternativet.<br>Macintosh: Välj Hjälp > Mac Hjälp i<br>Finder, och välj sedan Library ><br>HP Photosmart Printer Help.                                                                                           |
| HP Instant Share                                                                                                    | Mer information om hur du använder<br>HP Instant Share med just din<br>skrivarmodell finns i Ansluta via<br>HP Instant Share.<br>Windows XP: Klicka på Use the<br>HP Image Zone (använda HP Image<br>Zone) i direkthjälpen och klicka sedan<br>på Share your images using<br>HP Instant Share (dela med dig av dina<br>bilder med HP Instant Share).<br>Om du vill använda HP Instant Share i<br>Windows startar du HP Image Zone, |

| (fortsättning)                                                                                                    |                                                                                                    |
|----------------------------------------------------------------------------------------------------|----------------------------------------------------------------------------------------------------|
| Programvarufunktion                                                                                                    | Här hittar du information                                                                                                    |
| <ul> <li>Med HP Instant Share kan du dela med<br/>dig av dina foton till familj och vänner.</li> <li>Med HP Instant Share kan du enkelt:</li> <li>skicka bilder med e-post via<br/>HP Instant Share utan att behöva<br/>bifoga stora filer</li> <li>skapa online-album där du kan<br/>ordna, förvara och dela med dig av<br/>dina foton</li> <li>beställa professionella utskrifter<br/>online (gäller inte alla länder/<br/>regioner)</li> </ul> | markerar ett eller flera foton och klickar<br>på fliken <b>HP Instant Share</b> .<br><b>Macintosh</b> : Starta HP Instant Share och<br>följ instruktionerna på skärmen.<br>Om du vill använda HP Instant Share på<br>en Macintosh-dator håller du ner<br><b>HP Photosmart Menu</b> (HP Photosmart-<br>menyn) i dockan och väljer <b>HP Instant</b><br><b>Share</b> i popupmenyn.                                                                                                    |
| Släpp loss kreativiteten<br>Släpp loss kreativiteten<br>Tänk utanför fotoalbumets gränser. Med<br>HP Image Zone kan du använda dina<br>digitala foton i kreativa projekt, som till<br>exempel:<br>Transfertryck för T-shirt<br>Banderoller<br>Gratulationskort                                                                                                    | <ul> <li>Windows XP: Klicka på Use the<br/>HP Image Zone (använda HP Image<br/>Zone) i direkthjälpen och klicka sedan<br/>på Create projects (skapa projekt).</li> <li>Om du vill skapa ett projekt i Windows<br/>startar du HP Image Zone, markerar ett<br/>eller flera foton och klickar på fliken<br/>Projects (projekt).</li> <li>Macintosh: Om du vill skapa projekt på<br/>en Macintosh-dator öppnar du den<br/>aktiva HP Photosmart-menyn i Dock<br/>och väljer HP Image Print i<br/>popupmenyn. Välj ett utskriftsalternativ i<br/>den nedrullningsbara menyn Print Style<br/>(utskriftstyp). Instruktioner visas i<br/>fönstret HP Image Print.</li> </ul> |
| Ordna dina foton<br>Med HP Image Zone har du full kontroll<br>över dina digitala foton och videoklipp<br>och kan:<br>ordna dina foton i album<br>söka bland fotona efter datum,<br>nyckelord etc.<br>automatiskt skapa index för dina<br>bilder                                                                                                    | Klicka på <b>Use the HP Image Zone</b><br>(använda HP Image Zone) i<br>direkthjälpen och klicka sedan på<br><b>Manage your images</b> (hantera bilder).<br>Om du vill ordna dina bilder i Windows<br>startar du HP Image Zone och klickar på<br>fliken <b>My Images</b> (mina bilder).<br><b>Macintosh</b> : Den här funktionen finns<br>inte i skrivarprogrammet för Macintosh.<br>Vi rekommenderar att du använder<br>iPhoto 2.0 eller senare.                                                                                                    |
| Redigera och förbättra dina foton                                                                                                    | Windows XP: Klicka på Use the HP Image Zone (använda HP Image                                                                                                    |

#### (fortsättning)

| Programvarufunktion                                                                                                    | Här hittar du information                                                                                                    |
|----------------------------------------------------------------------------------------------------|----------------------------------------------------------------------------------------------------|
| No. of the second second secon | Zone) i direkthjälpen och klicka sedan<br>på <b>Edit your images</b> (redigera bilder).                                                                                          |
| Med HP Image Zone kan du:                                                                                                    | Om du vill redigera foton i Windows<br>startar du HP Image Zone, markerar ett<br>eller flera foton och klickar på fliken <b>Edit</b><br>(redigera).                              |
| <ul> <li>utföra manuella färgändringar och<br/>andra justeringar för att förbättra<br/>dina foton innan du skriver ut dem</li> <li>lägga till text och annan grafik</li> <li>ändra storlek på dina digitala foton</li> </ul>                                                                                                    | <b>Macintosh</b> : Om du vill redigera foton på<br>en Macintosh-dator öppnar du den<br>aktiva <b>HP Photosmart-menyn</b> i Dock<br>och väljer <b>HP Image Edit</b> i popupmenyn. |

Se till att uppdatera skrivarens programvara med någon månads mellanrum så att du alltid har tillgång till de senaste funktionerna och förbättringarna.

#### Så här uppdaterar du skrivarens programvara (Windows)

- 1 Se till att datorn är ansluten till Internet.
- 2 Öppna Windows Start-meny och välj Program (Alla program i Windows XP) > HP > HP programvaruuppdatering.
- 3 Klicka på **Nästa**. HP programvaruuppdatering söker igenom HP:s webbplats efter uppdateringar till skrivarprogrammet.
  - Om den senaste versionen av programmet är installerad på datorn visas Det finns inga tillgängliga uppdateringar för ditt system i fönstret HP programvaruuppdatering.
  - Om datorn inte har den senaste versionen av skrivarens programvara visas en programuppdatering i fönstret HP programvaruuppdatering.
- 4 Om det finns en tillgänglig programvaruuppdatering markerar du rutan bredvid den.
- 5 Klicka på **Installera**.
- 6 Följ instruktionerna på skärmen.

#### Så här uppdaterar du skrivarens programvara (Macintosh)

- 1 Se till att datorn är ansluten till Internet.
- 2 Håll ner HP Photosmart Menu (HP Photosmart meny) i Dock på Macintosh-datorn
- 3 Välj HP Photosmart Updater (HP Photosmart uppdateringsprogram).
- 4 Följ instruktionerna på skärmen.

Om du använder en brandvägg måste du ange proxyserverinformation i uppdateringsprogrammet.

Anmärkning Programvaran för HP Image Zone uppdateras inte. HP Image Zone finns endast på CD. Kontakta HP om du vill beställa programvaruuppdateringar på CD, inklusive programvaran för HP Image Zone. Hur du kontaktar oss ser du på webbplatsen: www.hp.com/support.

### Skötsel och underhåll 6

HP Photosmart 8400 series-skrivare behöver mycket lite underhåll. Genom att följa riktlinjerna i det här kapitlet kan du öka skrivarens livslängd och få förbrukningsmaterialet att räcka längre. Dessutom kan du alltid vara säker på att fotoutskrifterna är av högsta kvalitet.

### Rengöring och underhåll

Håll skrivaren och bläckpatronen ren och i gott skick med hjälp av de enkla tipsen i det här avsnittet.

#### Rengöra skrivaren utvändigt

- 1 Stäng av skrivaren och koppla från strömkabeln på skrivarens baksida.
- 2 Torka av skrivaren utvändigt med en mjuk fuktad trasa.

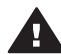

Viktigt Använd inte rengöringsmedel eftersom det kan skada skrivarens yta. Rengör inte skrivarens insida. Se till att inga vätskor spills på skrivaren. Smörj inte in metallstången som bläckpatronhållaren glider på. Det är helt normalt att det låter lite när hållaren glider fram och tillbaka.

#### Automatisk bläckpatronrengöring

Om det blir vita stråk eller bläckränder på utskrifterna kan du behöva rengöra bläckpatronerna. Rengör inte bläckpatronerna oftare än nödvändigt eftersom det går åt bläck. I det här avsnittet beskrivs hur du genomför en automatisk bläckpatronrengöring.

- 1 Tryck på meny.
- Välj Tools (verktyg) och tryck på OK. 2
- 3 Välj Clean cartridges (rengör bläckpatroner) och tryck på OK.
- Fyll på papper enligt anvisningarna på skrivarskärmen för testsidan som skrivs ut 4 när rengöringen är klar. Använd vanligt papper så sparar du fotopapper.
- 5 Tryck på OK. Rengöringen av bläckpatronerna börjar.
- När skrivaren har rengjort bläckpatronerna och skriver ut en testsida blir du 6 tillfrågad om du vill Continue to second level cleaning (fortsätt till andra rengöringsnivån). Granska testsidan och välj något av följande alternativ:
  - Om det finns vita stråk eller saknas färger på testsidan behöver bläckpatronerna rengöras en gång till. Välj Yes (ja) och tryck på OK om du vill fortsätta till andra rengöringsnivån.
  - Om testsidan ser bra ut väljer du No (nej) och trycker på OK.

Du kan rengöra bläckpatronerna tre gånger. Varje ny rengöring är mer omfattande och förbrukar mer bläck

Om du har rengjort bläckpatronerna tre gånger enligt ovan och det ändå uppstår vita stråk på testsidan eller saknas färger kan du behöva rengöra bläckpatronernas kopparkontakter. Mer information finns i Manuell bläckpatronrengöring.

Anmärkning Det kan också bli vita stråk eller fattas färger på utskrifterna om någon nyligen har tappat bläckpatronerna. Detta är ett tillfälligt problem. Inom ett dygn ska utskrifterna vara som vanligt igen.

#### Manuell bläckpatronrengöring

Om skrivaren används i en miljö med mycket damm kan smuts ansamlas på kopparkontakterna så att utskriftsproblem uppstår.

#### Så här rengör du kontakterna på bläckpatronen:

- 1 Du behöver följande:
  - Destillerat vatten (kranvatten kan innehålla föroreningar som kan skada bläckpatronen)
  - Bomullstoppar eller något annat mjukt, luddfritt material som inte fastnar på patronen
- 2 Öppna skrivarens övre lucka.
- 3 Ta ut bläckpatronen och lägg den på ett papper med munstycksplattan vänd uppåt. Rör inte vid kopparkontakterna eller bläckmunstycksplattan med fingrarna.

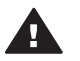

Viktigt Lämna inte bläckpatronen utanför skrivaren i mer än en halvtimme. Bläckmunstycken som exponeras längre än så kan torka ut och orsaka utskriftsproblem.

- 4 Fukta en bomullstrasa med destillerat vatten och pressa ur den.
- 5 Torka försiktigt av kopparkontakterna med bomullstoppen.

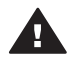

**Viktigt** Rör inte vid munstycksplattan. Om du gör det kan munstycket täppas till så att bläcktillförseln störs och den elektriska anslutningen försämras.

- 6 Upprepa steg 4 och 5 tills du kan torka med en ren bomullstopp utan att det blir bläckfläckar eller fastnar smuts på den.
- 7 Sätt bläckpatronen i skrivaren och stäng den övre luckan.

#### Skriva ut en testida

Du kan kontrollera hur mycket bläck det är kvar i patronerna genom att skriva ut en testsida.

- 1 Tryck på meny.
- 2 Välj Tools (verktyg) och tryck på OK.
- 3 Välj Print test page (skriv ut testsida) och tryck på OK.
- 4 Fyll på papper för testsidan enligt anvisningarna på skrivarskärmen. Använd vanligt papper så sparar du fotopapper.
- 5 Tryck på **OK**. Testsidan skrivs ut.

Detta framgår av testsidan:

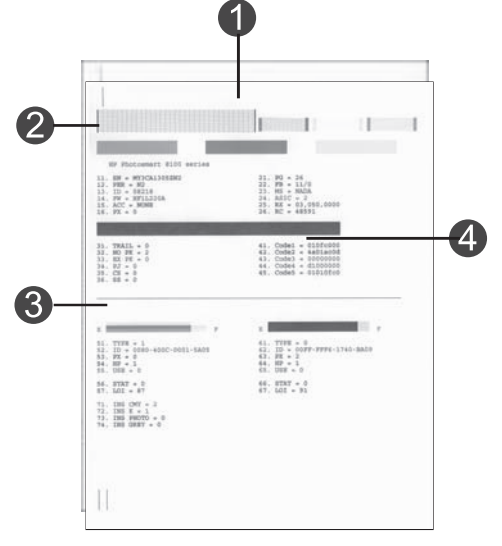

| 1 | Bildens utskriftskvalitet. Om staplarna ser bra ut bör du få fina utskrifter.                                                                            |
|---|----------------------------------------------------------------------------------------------------|
| 2 | Bläckmunstyckets kvalitet. Om staplarna har vita ränder kan du behöva rengöra<br>bläckpatronen. Mer information finns i Automatisk bläckpatronrengöring. |
| 3 | Beräknad bläcknivå. En indikator som visar hur mycket bläck det är kvar i bläckpatronen.                                                                 |
| 4 | <b>Diagnostikinformation</b> . Använd texten på den här sidan när du arbetar med Customer Care för att lösa utskriftsproblem.                            |

#### Rikta in bläckpatronerna

När du sätter en ny bläckpatron i skrivaren justeras den automatiskt. Gör så här om du behöver rikta in bläckpatronen ytterligare, till exempel om färgerna hamnar snett på utskrifterna eller om inriktningssidan inte såg ut som den ska när du satte i en ny bläckpatron.

- 1 Tryck på meny.
- 2 Välj Tools (verktyg) och tryck på OK.
- 3 Välj Align cartridges (rikta in patroner).
- 4 Fyll på papper för inriktningssidan enligt anvisningarna på skrivarskärmen. Använd vanligt papper så sparar du fotopapper.
- 5 Tryck på OK. Justeringen av bläckpatronerna börjar.

När det är klart skrivs en inriktningssida ut där du ser om bläckpatronerna är rätt justerade.

- Bockmärkena visar att bläckpatronen är korrekt isatt och fungerar som den ska.
- Om det står ett "x" till vänster om någon av staplarna bör du justera bläckpatronen en gång till. Om det ändå blir ett "x" bör du byta ut bläckpatronen.

#### Skriva ut en testsida

Du kan skriva ut en testsida om du vill testa skrivarens fotoutskriftskvalitet och kontrollera att papperet ligger rätt.

- Avaktivera fotofacket genom att dra fotofackets skjutreglage mot dig tills det tar stopp.
- 2 Lägg i papper i huvudfacket. Använd vanligt papper så sparar du fotopapper.
- 3 Tryck på meny.
- 4 Välj Tools (verktyg) och tryck på OK.
- 5 Välj Print sample page (skriv ut testsida) och tryck på OK.

### Uppdatera programvaran

Du bör hämta den senaste programvaran till skrivaren regelbundet så att du alltid har tillgång till de senaste funktionerna och förbättringarna. Du kan hämta programvaruuppdateringar på www.hp.com/support eller använda HP programvaruuppdatering.

Anmärkning Den programvaruuppdatering som du kan hämta från HP:s webbplats uppdaterar inte programvaran för HP Image Zone.

#### Hämta programvara (Windows)

Anmärkning Kontrollera att datorn är ansluten till Internet innan du använder HP programvaruuppdatering.

- 1 Öppna Windows Start-meny och välj Program (i Windows XP väljer du Alla program) > Hewlett-Packard > HP programvaruuppdatering. Fönstret HP programvaruuppdatering öppnas.
- 2 Klicka på **Check Now** (kontrollera nu). HP programvaruuppdatering söker igenom HP:s webbplats efter uppdateringar till skrivarprogrammet. Om datorn inte har den senaste versionen av skrivarens programvara visas en programuppdatering i fönstret HP programvaruuppdatering.

Anmärkning Om datorn har den senaste versionen av skrivarens programvara visas följande meddelande i fönstret HP programvaruuppdatering: "Det finns inga tillgängliga uppdateringar för ditt system."

- 3 Om det finns en tillgänglig programvaruuppdatering markerar du rutan bredvid den.
- 4 Klicka på Installera.
- 5 Slutför installationen enligt anvisningarna på skärmen.

#### Hämta programvara (Macintosh)

Anmärkning Kontrollera att datorn är ansluten till Internet innan du använder HP Photosmart Updater.

- 1 Håll ner **HP Photosmart Menu** (HP Photosmart meny) i Dock på Macintoshdatorn.
- 2 Välj HP Photosmart Updater (HP Photosmart uppdateringsprogram).
- 3 Slutför installationen enligt anvisningarna på skärmen.

Om du använder en brandvägg måste du ange proxyserverinformation i uppdateringsprogrammet.

### Förvaring av skrivare och bläckpatroner

Förvara skrivaren och bläckpatronerna på rätt sätt när de inte används.

#### Förvaring av skrivaren

Skrivaren far inte illa av att ställas undan en längre eller kortare tid.

- Förvara skrivaren inomhus. Utsätt den inte för direkt solljus eller stora temperatursvängningar.
- Om skrivaren och bläckpatronen inte har använts på en månad bör du rengöra bläckpatronen innan du skriver ut. Mer information finns i Automatisk bläckpatronrengöring.

#### Förvaring av bläckpatronerna

Låt alltid den bläckpatron som används sitta kvar i skrivaren när du ställer undan den. Bläckpatronen skyddas av en kåpa när skrivaren är avstängd.

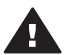

**Viktigt** Vänta tills skrivarens avstängningscykel är klar innan du kopplar från strömkabeln. Bläckpatronen förvaras då på rätt sätt i skrivaren.

Så här förvarar du bläckpatroner från HP och säkerställer en jämn utskriftskvalitet:

 Bläckpatroner som tagits ut ur skrivaren ska förvaras i ett bläckpatronskydd så att bläcket inte torkar.

I vissa länder/regioner medföljer skyddet inte skrivaren, utan medföljer i stället den grå fotopatron som kan köpas separat. I andra länder/regioner medföljer skyddet skrivaren.

- Förvara bläckpatroner i den oöppnade originalförpackningen tills de ska användas. Förvara bläckpatroner i rumstemperatur (15–35 °C eller 59–95 °F).
- Ta inte bort skyddstejpen som täcker bläckmunstyckena förrän du ska installera bläckpatronen i skrivaren. Sätt inte tillbaka skyddstejpen när den en gång har avlägsnats från bläckpatronen. Om du sätter tillbaka skyddstejpen kan bläckpatronen skadas.

### Bevara kvaliteten på fotopapper

Hantera fotopapper enligt riktlinjerna nedan för bästa resultat.

#### Förvara fotopapper

- Förvara fotopapper i originalförpackningen eller i en plastpåse som kan återförslutas.
- Förvara det paketerade fotopapperet på en plan yta, torrt och svalt.
- Lägg tillbaka oanvänt fotopapper i plastpåsen. Papper som lämnas kvar i skrivaren eller förvaras oskyddat kan bli böjt.

#### Hantera fotopapper

- Håll alltid fotopapper i kanterna så att det inte blir fingeravtryck.
- Om fotopapperet böjer sig i kanterna lägger du det i en plastpåse och böjer försiktigt åt andra hållet tills papperet ligger plant.

# 7 Felsökning

HP Photosmart-skrivaren är utformad för att vara pålitlig och enkel att använda. I det här avsnittet besvaras vanliga frågor om hur skrivaren används och om utskrift utan dator. Det tar upp följande ämnen:

- Problem med maskinvaran
- Utskriftsproblem
- Felmeddelanden

Ytterligare felsökningsinformation finns i:

- Felsökning vid programvaruinstallation: Häftet *Snabbstart* som medföljde skrivaren.
- Felsökning av skrivarens programvara och utskrift från en dator: Direkthjälpen för HP Photosmart. Information om hur du visar HP Photosmart Printer Help på datorn finns i Välkommen. Macintosh-användare bör även se efter om det finns alternativ för felsökning eller läs detta först-filer i HP Photosmart-menyn i Dock.
- Macintosh-användare bör se efter om det finns alternativ för felsökning eller läs detta först-filer i HP Photosmart-menyn i Dock.

### Problem med maskinvaran

Innan du kontaktar Customer Care bör du läsa igenom det här felsökningsavsnittet eller besöka vår supporttjänst på www.hp.com/support.

Anmärkning Om du ansluter skrivaren till en dator bör du använda en USB-kabel som är högst 3 meter lång (10 fot). Detta minskar risken för störningar från magnetiska fält.

#### Statuslampan blinkar grönt men ingenting skrivs ut.

Skrivaren håller på att bearbeta informationen. Vänta tills den är klar.

#### Statuslampan blinkar rött.

Skrivaren behöver ses över. Prova med följande:

- Följ eventuella anvisningar på skrivarskärmen. Om en digitalkamera är ansluten till skrivaren kan det stå anvisningar på kamerans skärm. Om skrivaren är ansluten till en dator kan det stå anvisningar på datorskärmen.
- Stäng av skrivaren och dra ur strömkabeln. Vänta ca 10 sekunder och sätt i den igen. Slå på skrivaren.

#### Statuslampan blinkade gult en kort stund när jag slog av skrivaren.

Detta är helt normalt när skrivaren stänger av sig. Det betyder inte att det är något fel på skrivaren.

#### Statuslampan blinkar gult.

Ett fel har uppstått i skrivaren. Prova med följande:

- Följ eventuella anvisningar på skrivarskärmen. Om en digitalkamera är ansluten till skrivaren kan det stå anvisningar på kamerans skärm. Om skrivaren är ansluten till en dator kan det stå anvisningar på datorskärmen.
- Stäng av skrivaren och dra ur strömkabeln. Vänta ca 10 sekunder och sätt i den igen. Slå på skrivaren.
- Om statuslampan fortfarande blinkar gult besöker du www.hp.com/support eller kontaktar Customer Care.

#### Skrivaren kan inte hitta och visa de foton som finns på mitt minneskort.

Prova med följande:

- Stäng av skrivaren och dra ur strömkabeln. Vänta ca 10 sekunder och sätt i den igen. Slå på skrivaren.
- Filerna på minneskortet kan ha sparats i ett format som skrivaren inte kan läsa direkt från minneskortet.
  - Spara fotona på datorn och skriv ut dem därifrån. Mer information finns i dokumentationen som medföljde kameran och i HP Photosmart Skrivarhjälp.
  - Nästa gång du fotograferar kan du ställa in så att kameran sparar i något av de filformat som skrivaren kan läsa direkt från minneskortet. En lista över filformat som hanteras finns i Skrivarspecifikationer. Hur du ställer in ett visst filformat i kameran står i dokumentationen som medföljde den.
  - Minneskortet kan behöva formateras om problemet kvarstår.

#### Skrivaren är inkopplad men går inte att slå på.

- Skrivaren kan ha dragit för mycket ström. Dra ur skrivarens strömkabel. Vänta i ca 10 sekunder och anslut strömkabeln igen. Slå på skrivaren.
- Om skrivarens strömkabel sitter i en grendosa kanske den är avstängd. Slå på grendosan, och slå sedan på skrivaren.
- Strömkabeln kan vara trasig. Kontrollera den gröna lampan på strömkabeln och se till att den lyser.

### Det låter om skrivaren när jag slår på den, eller det börjar låta om den när den har stått oanvänd ett tag.

Det kan låta om skrivaren när den inte har använts under lång tid (cirka 2 veckor), eller när strömmen kommit tillbaka efter att strömförsörjningen brutits. Detta är normalt. Skrivaren kör en automatisk underhållsrutin så att utskriftskvaliteten inte ska försämras.

### Utskriftsproblem

Innan du kontaktar Customer Care bör du läsa igenom det här felsökningsavsnittet eller besöka vår supporttjänst på www.hp.com/support.

#### Skrivaren skriver inte ut kantfria foton när jag skriver ut från kontrollpanelen.

Se till att du har valt en lämplig pappersstorlek. Skrivaren kan inte skriva ut kantfritt på alla pappersstorlekar. Kontrollera att du har valt kantfri layout på skrivaren.

#### Utskriften går mycket långsamt.

- Du kanske skriver ut ett projekt som innehåller grafik eller foton med hög upplösning, eller ett PDF-dokument. Stora, komplexa projekt som innehåller grafik eller foton skrivs ut långsammare än textdokument.
- Skrivaren kanske körs i reservbläcksläge. Skrivaren aktiverar detta läge när en av bläckpatronerna har tagits bort. Ersätt den borttagna bläckpatronen.

## Jag valde Print new (skriv ut alla nya) i skrivarmenyn, men fler foton än jag trodde skrevs ut.

Skrivaren betraktar ett foto på ett minneskort som "nytt" så länge som det inte har skrivits ut från skrivarens manöverpanel. När du väljer **Print new** (skriv ut alla nya) skriver skrivaren ut alla foton som inte har skrivits ut tidigare från manöverpanelen. Du kan skriva ut endast de foton du vill genom att markera dem manuellt. Mer information finns i Markera de foton som ska skrivas ut.

#### Jag valde Print new (skriv ut alla nya) i skrivarmenyn, men skrivaren skrev inte ut de nya fotona på minneskortet.

Antingen finns inga nya foton på minneskortet, eller också har fotona redan skrivits ut från skrivarens manöverpanel. Du kan skriva ut endast de foton du vill genom att markera dem manuellt. Mer information finns i Markera de foton som ska skrivas ut.

#### Fotopapperet matas inte in rätt i skrivaren från fotofacket.

- Fotofacket är kanske inte aktiverat. Du kan aktivera fotofacket genom att försiktigt trycka fotofackets skjutreglage mot skrivaren tills det tar stopp.
- Pappersledarna för fotopapperet kan vara feljusterade. Kontrollera att fotopappersledaren för bredd och fotopappersledaren för längd ligger an mot kanterna på papperet utan att böja papperet.
- Fotofacket kan vara för fullt. Ta bort lite papper ur facket och försök skriva ut igen.
- Om skrivaren används där luftfuktigheten är mycket hög eller låg skjuter du in fotopapperet så långt det går i infacket, ett ark i taget.
- Fotopapperet kan vara böjt. Du kan lägga papperet i en plastpåse och försiktigt böja tillbaka det tills det är plant. Om det inte hjälper bör du byta ut det mot fotopapper som inte är böjt. Information om hur man bäst förvarar och hanterar fotopapper finns i avsnittet Bevara kvaliteten på fotopapper.

#### Papperet matas inte in rätt i skrivaren från huvudfacket.

- Huvudfacket kan vara för fullt. Ta bort lite papper ur facket och försök skriva ut igen.
- Pappersledarna kanske är feljusterade. Kontrollera att pappersledaren för bredd och pappersledaren för längd ligger an mot kanterna på papperet utan att böja papperet.
- Det kan hända att två eller flera papper sitter ihop. Ta bort papperet från huvudfacket och bläddra med hörnet på högen så att arken separeras. Lägg sedan tillbaka papperet och prova att skriva ut igen.
- Om papperet är skrynkligt eller böjt kan du prova med annat papper.
- Papperet kan vara för tunt eller för tjockt. Bäst resultat får du med HP:s inkjetpapper. Mer information finns i Välja rätt papper.

#### De utskrivna sidorna faller ut ur utmatningsfacket.

Det kan hända att utskrivna ark faller ut ur utmatningsfacket. Du kan förhindra detta genom att alltid dra ut utmatningsfackets förlängningsdel när du skriver ut.

#### Utskriften är skrynklig eller böjd.

Utskriften använder mer bläck än normalt. Skriv ut från en dator och minska bläckmättnadsnivån i skrivarens programvara. Mer information finns i direkthjälpen för HP Photosmart.

#### Fotografiet skrivs ut snett eller förskjutet.

- Papperet kan ha lagts i på fel sätt. Lägg i papperet igen. Se till att det ligger korrekt i huvudfacket och att pappersledarna för längd och bredd ligger an mot papperets kanter. Anvisningar om hur du laddar papper finns i Fylla på papper.
- Bläckpatronerna kan vara feljusterade. Mer information finns i Rikta in bläckpatronerna.

#### Färgerna skrivs inte ut rätt.

- Du kanske inte använder de bläckpatroner som pappar bäst för projektet. Mer information finns i Installera bläckpatroner.
- Du kanske skriver ut med reservbläcksläge. Skrivaren aktiverar reservbläcksläget när en av bläckpatronerna saknas. Ersätt den borttagna bläckpatronen.
- En bläckpatron har slut på bläck. Byt ut den.
- Några bläckmunstycken på en patron är igensatta. Rengör bläckpatronerna. Se Automatisk bläckpatronrengöring.

#### Ingenting skrevs ut. -ELLER- Papperet fastnade under utskriften.

- Skrivaren kan behöva ses över. Läs eventuella anvisningar på skrivarskärmen.
- Strömmen kan vara av, eller en kontakt kanske inte sitter i ordentligt. Kontrollera att strömmen är på och att strömkabeln är ordentligt ansluten.
- Det kanske inte finns något papper i huvudfacket eller fotofacket. Kontrollera att papperet ligger rätt i det pappersfack som du använder. Anvisningar om hur du laddar papper finns i Fylla på papper.
- Papperet kan ha fastnat under utskriften.
  - Stäng av skrivaren och koppla bort den från strömkällan. Ta bort eventuella papper som fastnat och blockerar pappersbanan. Ta bort den bakre luckan. Ta försiktigt bort papper som fastnat från skrivaren och sätt tillbaka den bakre luckan. Koppla in skrivaren och slå på den igen. Prova att skriva ut igen.
  - Om du skriver ut etiketter m\u00e5ste du kontrollera att inga etiketter har lossnat fr\u00e5n etikettarket inne i skrivaren.
  - Om du får problem vid utskrift från fotofacket bör du se till att fotopappersledarna för bredd och längd ligger an mot kanterna av fotopapperet utan att böja papperet. Kontrollera att fotofacket är aktiverat genom att skjuta fotofackets skjutreglage mot skrivaren tills det tar stopp. Om problemen kvarstår kan du prova med att lägga in ett ark fotopapper i taget.

#### Banderollpapper fastnar mellan huvudfacket och utmatningsfacket.

Det finns för mycket banderollpapper i huvudfacket. Ta bort papperet som fastnat. Se Ingenting skrevs ut. –ELLER– Papperet fastnade under utskriften..

#### Skrivaren matade ut en tom sida.

- Avläs indikatorn för bläcknivå på skrivarskärmen. Byt ut bläckpatroner som har slut på bläck. Mer information finns i Installera bläckpatroner.
- Du kan tidigare ha avbrutit en påbörjad utskrift. Även om fotot aldrig hann skrivas ut innan utskriften avbröts kanske skrivaren redan hade matat in papperet. Nästa gång du skriver ut kommer skrivaren först att mata ut den tomma sidan.
- Du kanske skriver ut i reservbläcksläge med endast den svarta bläckpatronen installerad och kantfri utskrift aktiverad. Ersätt den bläckpatron som saknas eller stäng av kantfri utskrift. Mer information om utskrift i reservbläcksläge finns i Installera bläckpatroner.
- Om du försöker att skriva ut ett faxmeddelande måste du först spara det i ett grafiskt format, till exempel TIFF. Lägg in det i ett ordbehandlingsdokument och skriv ut det därifrån.

#### Fotografiet skrevs inte ut med standardinställningarna för skrivaren.

Utskriftsinställningarna för det valda fotot kan skilja sig från standardinställningarna. Inställningar som angetts för ett specifikt foto används före skrivarens standardinställningar. Släng alla utskriftsinställningar som har gjorts specifikt för fotot genom att avmarkera det. Mer information finns i Markera de foton som ska skrivas ut.

#### Skrivaren matar ut papperet när utskriften förbereds.

Den automatiska pappersavkännaren kanske störs av solen. Flytta skrivaren så att den inte står i direkt solljus.

#### Utskriftskvaliteten är dålig.

- Du kanske skriver ut med reservbläcksläge. Skrivaren aktiverar reservbläcksläget när en av bläckpatronerna saknas. Ersätt den bläckpatron som saknas. Mer information finns i Installera bläckpatroner.
- Bläcket kanske håller på att ta slut i någon av bläckpatronerna. Byt ut bläckpatroner som snart får slut på bläck. Mer information finns i Installera bläckpatroner.
- Använd fotopapper som är framtaget för skrivaren. Bäst resultat får du med HP:s inkjet-papper.
- Du kanske skriver ut på fel sida av papperet. Kontrollera att papperet är ilagt med utskriftssidan nedåt.
- Du kanske har valt en inställning med låg upplösning i digitalkameran. Minska bildens storlek och försök skriva ut igen. Du får bättre resultat framöver om du ställer in en högre upplösning i kameran.
- Det kan vara något fel på en bläckpatron. Prova med följande:
  - Ta bort bläckpatronerna och sätt in dem igen.
  - Kör en automatisk bläckpatronsrengöring från skrivarens kontrollpanel. Mer information finns i Automatisk bläckpatronrengöring.
  - Rikta in bläckpatronerna från skrivarens kontrollpanel. Mer information finns i Rikta in bläckpatronerna.

- Om problemet kvarstår kan du prova att rengöra kopparkontakterna på bläckpatronerna. Mer information finns i Manuell bläckpatronrengöring.
- Om inget av ovanstående fungerar måste du byta ut bläckpatronen.

#### Fotografier skrivs inte ut på rätt sätt

- Du kanske har lagt i fotopapperet fel. Lägg in fotopapperet med utskriftssidan nedåt.
- Fotopapperet kanske inte har lagts in rätt i skrivaren. Prova med följande:
  - Om papperet har fastnat, se Ingenting skrevs ut. –ELLER– Papperet fastnade under utskriften..
  - Skjut in fotopapperet så långt det går i fotofacket.
  - Lägg in ett ark fotopapper i taget.

#### De foton som jag markerat för utskrift i digitalkameran skrivs inte ut.

I vissa digitalkameror, som HP 318 och HP 612, kan du markera foton för utskrift både i kamerans internminne och på minneskortet. Om du markerar foton i internminnet och sedan flyttar dem därifrån till minneskortet följer markeringen inte med. Markera foton för utskrift efter det att du överfört dem från kamerans internminne till minneskortet.

### Felmeddelanden

Innan du kontaktar Customer Care bör du läsa igenom det här felsökningsavsnittet eller besöka vår supporttjänst på www.hp.com/support.

Felmeddelanden som visas på skrivarens skärm kan delas in i följande typer:

- Pappersfel
- Bläckpatronfel
- Minneskortsfel
- Provarksfel
- Datorutskriftsfel
- Nätverksfel och fel med HP Instant Share

#### **Pappersfel**

Innan du kontaktar Customer Care bör du läsa igenom det här felsökningsavsnittet eller besöka vår supporttjänst på www.hp.com/support.

# Felmeddelande: Paper jam. Clear jam then press OK. (Papperstrassel. Åtgärda och tryck på OK.)

Stäng av skrivaren och koppla bort den från strömkällan. Ta bort eventuella papper som fastnat och blockerar pappersbanan. Ta bort den bakre luckan. Ta försiktigt bort papper som fastnat från skrivaren och sätt tillbaka den bakre luckan. Koppla in skrivaren och slå på den igen.

# Felmeddelande: Out of paper. Load paper then press OK. (Papperet har tagit slut. Fyll på med papper och tryck på OK.)

Fyll på med papper och tryck på **OK** om du vill skriva ut igen. Anvisningar om hur du laddar papper finns i Fylla på papper.

## Felmeddelande: Unsupported media size. Job was cancelled. Press OK. (Mediaformatet hanteras ej. Utskriften avbröts. Tryck på OK.)

Skrivaren kan inte använda den pappersstorlek som finns i pappersfacket. Tryck på **OK** och fyll på med en storlek som hanteras. En lista över papper som skrivaren hanterar finns i Skrivarspecifikationer.

# Felmeddelande: Automatic paper sensor failed. (Fel på den automatiska pappersavkännaren).

Den automatiska pappersavkännaren är skadad, eller det har kommit skräp i vägen för den. Om skrivaren står i direkt solljus kan du flytta undan den, trycka på **OK** och försöka skriva ut igen. Om det inte hjälper går du till www.hp.com/support eller kontaktar Customer Care.

# Felmeddelande: Photo tray is engaged. Disengage it and press OK. (Fotofacket är aktiverat. Avaktivera det och tryck på OK.)

Skrivaren försöker skriva ut med papper från huvudfacket, men fotofacket är aktiverat. Avaktivera fotofacket genom att dra fotofackets skjutreglage mot dig.

#### **Bläckpatronfel**

Innan du kontaktar Customer Care bör du läsa igenom det här felsökningsavsnittet eller besöka vår supporttjänst på www.hp.com/support.

#### Felmeddelande: Cartridge failed. (Bläckpatronfel)

Bläckpatronen kan vara för gammal eller skadad. Prova med följande:

- 1 Ta ut bläckpatronen och sätt in den igen. Mer information finns i Installera bläckpatroner.
- 2 Om detta inte fungerar bör du byta ut bläckpatronen.

#### Felmeddelande: Cartridge failed. Replace it, or remove it to print using inkbackup printing mode. (Bläckpatronfel. Byt ut patronen eller ta bort den och skriv ut i reservbläcksläge.)

Bläckpatronen kan vara för gammal eller skadad. Prova med följande:

- 1 Ta ut bläckpatronen och sätt in den igen. Mer information finns i Installera bläckpatroner.
- 2 Om detta inte fungerar bör du byta ut bläckpatronen. Du kan också skriva ut i reservbläcksläge genom att ta bort den skadade bläckpatronen.

#### Felmeddelande: One or more cartridges have failed. Please remove all cartridges. Reinsert them one at a time, closing the main door each time, to see which cartridges have failed. (Fel på en eller flera bläckpatroner. Ta bort alla patroner. Sätt tillbaka dem en i taget och stäng huvudluckan så att du kan se vilken patron som inte fungerar.)

En bläckpatron är för gammal eller skadad. Så här kan du testa båda bläckpatronerna och se vilken som inte fungerar:

- 1 Ta bort alla bläckpatroner.
- 2 Sätt tillbaka en av bläckpatronerna i rätt bläckpatronhållare.
- 3 Stäng huvudluckan. Om skrivarens skärm visar att det är fel på den insatta bläckpatronen måste du byta ut den.
- 4 Ta ut bläckpatronen och upprepa steg 2–3 med de andra bläckpatronerna.

Felmeddelande: Color cartridge not compatible. Use appropriate HP cartridge. (Inkompatibel färgpatron. Använd rätt HP-patron.) –ELLER– Photo cartridge not compatible. Use appropriate HP cartridge. (Inkompatibel fotopatron. Använd rätt HP-patron.) –ELLER– Right cartridge not compatible. Use appropriate HP cartridge. (Den högra bläckpatronen kan inte användas. Använd rätt HPpatron.)

Du har satt i en bläckpatron som inte kan användas i skrivaren. Byt ut bläckpatronen mot en som kan användas i skrivaren. Mer information finns i Installera bläckpatroner.

Felmeddelande: Color Cartridge is not installed correctly. please remove and reinsert it. (Färgpatronen är inte korrekt isatt. Ta bort den och sätt i den igen.) – ELLER– Photo Cartridge is not installed correctly. please remove and reinsert it. (Fotopatronen är inte korrekt isatt. Ta bort den och sätt i den igen.) –ELLER– Cartridge is not installed correctly. please remove and reinsert it. (Patronen är inte korrekt isatt. Ta bort den och sätt i den igen.) –

Den angivna bläckpatronen är inte korrekt isatt. Ta ut bläckpatronen och sätt in den igen. Mer information finns i Installera bläckpatroner.

Felmeddelande: Color Cartridge is missing. (Färgpatronen saknas.) –ELLER– Photo Cartridge is missing. (Fotopatronen saknas.) –ELLER– Cartridge is missing. Please install and snap cartridge in completely. (Bläckpatronen saknas. Installera och snäpp fast patronen ordentligt.)

Den angivna bläckpatronen är inte korrekt isatt. Sätt i bläckpatronen enligt instruktionerna i Installera bläckpatroner.

Felmeddelande: Color Cartridge is low on ink. (Färgpatronen har för lite bläck.) – ELLER– Photo Cartridge is low on ink. (Fotopatronen har för lite bläck.) – ELLER– Cartridge is low on ink. You may need to replace it soon, or remove it to print using ink-backup printing mode. (Bläckpatronen har för lite bläck. Du kan behöva byta ut den snart eller ta bort den och skriva ut i reservbläcksläge.)

Den angivna bläckpatronen har för lite bläck. Byt ut bläckpatronen. Mer information finns i Installera bläckpatroner.

Felmeddelande: One or more cartridges have failed. (Fel på en eller flera bläckpatroner.)

Det är fel på en eller flera bläckpatroner. Byt ut felaktiga bläckpatroner till nya HPbläckpatroner. Mer information finns i Installera bläckpatroner.

### Felmeddelande: One or more cartridges are not compatible. (En eller flera bläckpatroner kan inte användas.)

En eller flera av bläckpatronerna är inte HP-bläckpatroner. Byt ut bläckpatronen mot en bläckpatron som hanteras av HP. Mer information finns i Installera bläckpatroner.

### Felmeddelande: One or more cartridges are not installed correctly. (En eller flera bläckpatroner är inte korrekt isatta.)

En eller flera av bläckpatronerna är inte korrekt isatta. Ta bort de bläckpatroner som inte är korrekt isatta och sätt tillbaka dem enligt Installera bläckpatroner.

## Felmeddelande: One or more cartridges are low on ink. (En eller flera bläckpatroner har för lite bläck.)

En eller flera av bläckpatronerna har för låg bläcknivå. Byt ut de bläckpatroner som har för lite bläck mot nya HP-bläckpatroner som fyllts på fabriken. Mer information finns i Installera bläckpatroner.

# Felmeddelande: Cartridge service station is stuck. (Servicestationen för bläckpatroner har fastnat.)

Något sitter i vägen för servicestationen för bläckpatroner. Parkeringsläget för bläckpatronen finns under bläckpatronhållaren när skrivaren är inaktiv. Så här tar du bort det som sitter i vägen:

- 1 Lyft på den övre luckan som täcker bläckpatronerna.
- 2 Ta bort det som sitter i vägen för servicestationen för bläckpatroner.
- 3 Fäll ner den övre luckan.
- 4 Tryck på **OK** för att fortsätta.

## Felmeddelande: Print cartridge cradle is stuck. Clear jam then press OK. (Bläckpatronhållaren har fastnat. Åtgärda och tryck på OK.)

Så här tar du bort skräp i vägen för bläckpatronhållaren:

- 1 Lyft på den övre luckan som täcker bläckpatronerna.
- 2 Ta bort eventuellt skräp i vägen för hållaren.
- 3 Fäll ner den övre luckan.
- 4 Tryck på **OK** för att fortsätta.

Den aktuella sidan matas ut och utskriften fortsätts på nästa pappersark.

#### Felmeddelande: Top cover is open. (Den övre luckan är öppen.)

Stäng skrivarens övre lucka.

#### Minneskortsfel

Innan du kontaktar Customer Care bör du läsa igenom det här felsökningsavsnittet eller besöka vår supporttjänst på www.hp.com/support.

## Felmeddelande: Photo is missing. (Fotot saknas.) –ELLER– Some photos are missing. (Vissa foton saknas.)

Skrivaren kan inte läsa filen på minneskortet, filen har råkat raderas eller också fattas en eller flera filer som angetts för utskrift från minneskortet. Du kan prova att spara fotona på datorn från digitalkameran i stället för från minneskortet. Om ett foto saknas kan det hända att du har råkat radera fotot från kortet.

Felmeddelande: Card access error. Job was cancelled. See computer for details. Press OK. (Fel vid läsning från kortet. Utskriften avbröts. Mer information finns på datorn. Tryck på OK.) –ELLER– File directory structure is corrupted. (Felaktig katalogstruktur.) –ELLER– Card may be damaged. Job was

# cancelled. See computer for details. Press OK. (Kortet kan vara skadat. Utskriften avbröts. Mer information finns på datorn. Tryck på OK.)

Skrivaren kan inte läsa informationen på minneskortet och kan inte skriva ut eller spara utskrifter. Data kan vara skadade eller det kan vara något fel på minneskortet. Försök med följande:

- Spara filerna på datorn genom att trycka på spara, och öppna dem därifrån.
- Om det inte fungerar kan du använda ett nytt minneskort eller formatera om minneskortet i digitalkameran. De foton som finns på minneskortet raderas.
- Om detta inte fungerar kan det hända att fotofilerna är skadade eller inte kan läsas. Innan du kontaktar Customer Care bör du försöka med ett annat minneskort så att du kan avgöra om det är fel på skrivaren eller minneskortet.

#### Felmeddelande: Can not print photos. (Det går inte att skriva ut fotona.)

Fler än 10 foton som du valt för utskrift kan vara skadade, saknas eller vara av en typ som inte hanteras. Information om vilka filtyper som hanteras finns i Skrivarspecifikationer. Prova med följande:

- Prova att spara fotona på datorn från digitalkameran i stället för från minneskortet.
- Spara filerna på datorn genom att trycka på spara, och skriv ut dem från datorn.
- Skriv ut en indexsida och välj fotona igen. Mer information finns i Välja vilka foton som ska skrivas ut.

## Felmeddelande: Card is locked. Can not access card. (Kortet är spärrat. Det går inte att läsa från kortet.)

Skrivaren kan inte läsa från minneskortet eftersom minneskortet är lösenordsskyddat. Gör så här:

- 1 Ta bort minneskortet från skrivaren.
- 2 Sätt in minneskortet i den enhet som du använde när du lade in lösenordet på minneskortet.
- 3 Ta bort lösenordet från minneskortet med samma program som du använde för att lägga in lösenordet.
- 4 Ta ut minneskortet och sätt i det i skrivarens minneskortsplats igen.
- 5 Prova att skriva ut igen.

### Felmeddelande: Card is not fully inserted. Push card in a little more. (Kortet är inte ordentligt isatt. Tryck in det en bit till.)

Skrivaren känner av minneskortet men kan inte läsa från det. Tryck försiktigt in minneskortet på minneskortsplatsen tills det tar stopp. Mer information finns i Sätta in ett minneskort.

# Felmeddelande: Use only 1 card at a time. Please remove a memory card. (Använd endast 1 kort i taget. Ta bort ett minneskort.)

Två eller flera typer av minneskort sitter i skrivaren samtidigt eller också sitter ett minneskort i samtidigt som en digitalkamera är ansluten till kameraporten. Ta bort minneskort eller koppla ur kameran tills endast ett kort eller en kamera är ansluten till skrivaren.

## Felmeddelande: Card was removed. Job was cancelled. Press OK. (Kortet borttaget. Utskriften avbrots. Tyck pa OK.)

Du har tagit ut minneskortet ur skrivaren under utskrift av en fil från minneskortet eller medan filerna sparades till datorn. Gör så här:

- 1 Tryck på OK.
- 2 Sätt tillbaka minneskortet och skriv ut fotona eller spara filerna igen. Minneskortet måste sitta i tills utskriften är klar eller filerna har sparats.

Undvik att skada minneskortet genom att inte ta ut det ur skrivarens minneskortsplats medan det används. Mer information finns i Ta bort ett minneskort.

# Felmeddelande: Camera selections (DPOF) file has error. (Fel på filen med kameraval (DPOF).)

Skrivaren kunde inte läsa en DPOF-fil p.g.a. skadade data eller ett fel på minneskortet. Använd skrivarens kontrollpanel för att välja fotona igen. Mer information finns i Skriva ut foton från ett minneskort eller USB-flashminne.

# Felmeddelande: Some camera-selected photos are not on card. (Vissa kameravalda foton finns inte på kortet.)

Vissa kameravalda foton saknas eller har raderats. Prova med följande:

- Kontrollera att du inte har råkat radera fotot från minneskortet.
- Välj fotona igen med digitalkameran.

#### Felmeddelande: No new photos on card. (Inga nya foton på kortet.)

Det finns inga nya foton på kortet, samtliga foton har redan skrivits ut. Markera och skriv ut önskade foton.

#### Felmeddelande: Cannot display this photo. (Det går inte att visa fotot.)

Minneskortet innehåller bildformat som inte hanteras av skrivaren eller också är filen skadad. En lista över bildformat som skrivaren hanterar finns i Skrivarspecifikationer. Öppna fotona via datorn. Information om hur du öppnar foton på datorn finns i Utskrift från en dator.

### Felmeddelande: Memory card in backwards. The black side should face up. (Minneskortet är upp och ner. Den svarta sidan ska vara upp.)

Minneskortet sitter upp och ner. Ta ut minneskortet och sätt in det med de guldfärgade kontakterna nedåt. Mer information finns i Sätta in ett minneskort.

### Felmeddelande: E-mail error. Unable to send. (E-postfel. Det gick inte att skicka e-post.)

Minneskortet är fullt eller också kan inte det valda fotot läsas när du försöker att skicka det via e-post med HP Instant Share. Ta bort några filer från minneskortet för att frigöra utrymme eller ta om fotot.

#### Provarksfel

Innan du kontaktar Customer Care bör du läsa igenom det här felsökningsavsnittet eller besöka vår supporttjänst på www.hp.com/support.

# Felmeddelande: Could not read proof sheet. Scan cancelled. Please print a new proof sheet. Press OK. (Kunde inte läsa provarket. Skanningen avbröts. Skriv ut ett nytt provark. Tryck på OK.)

Provarket är suddigt eller streckat. Skriv ut ett nytt provark. Mer information finns i Välja vilka foton som ska skrivas ut.

#### Felmeddelande: Can not detect the proof sheet. Scan cancelled. Please reinsert and rescan. Press OK. (Kan inte läsa provarket. Skanningen avbröts. Sätt i arket och skanna på nytt. Tryck på OK.)

Du kanske har lagt i provarket med utskriftssidan uppåt. Gör så här:

- 1 Lägg provarket i huvudfacket med utskriftssidan nedåt.
- 2 Prova att skanna igen.

#### Felmeddelande: Multiple number of copies selected. Scan cancelled. Please print a new proof sheet and select one choice for number of copies. Press OK. (Kommunikationsfel. Kontrollera anslutningen till datorn. Tryck på OK.)

Du har markerat mer än en cirkel för antalet kopior längst ner på provarket. Skriv ut ett nytt provark och försök igen.

# Felmeddelande: Multiple layouts selected. Scan cancelled. Please print a new proof sheet and select one choice for layout. Press OK. Flera layouter valda. Skanningen avbrots. Skriv ut ett nytt provark och valj ett layoutalternativ. Tryck pa OK.)

Du har markerat mer än en layout-cirkel längst ner på provarket. Gör så här:

- 1 Skriv ut ett nytt provark.
- 2 Fyll i hela cirkeln för en av de sju layouterna.
- 3 Prova att skanna provarket igen.

# Felmeddelande: No images selected. Please select the images to be printed and rescan proof sheet. Press OK. (Inga bilder valda. Välj vilka bilder som ska skrivas ut och skanna provarket igen. Tryck på OK.)

Du har inte fyllt i cirklarna på provarket mellan de foton som du vill skriva ut eller också har du inte fyllt i cirklarna helt. Gör så här:

- Följ instruktionerna på provarket och välj de foton som du vill skriva ut. Försök igen.
- Du får bäst resultat om du fyller i cirklarna helt.

# Felmeddelande: Number of copies not selected. Please select a number of copies and rescan proof sheet. Press OK. (Antal kopior ej valt. Välj antal kopior och skanna provarket igen. Tryck på OK.)

Du har inte fyllt i cirklarna på provarket som markerar antalet kopior av de foton som du vill skriva ut. Du kan skriva ut en, två eller tre kopior av fotot samtidigt. Fyll i hela cirkeln under en av symbolerna i det nedre vänstra hörnet av provarket. Skrivaren skriver ut det antal foton som du väljer.
### Felmeddelande: Layout not selected. Please select a layout and rescan proof sheet. Press OK. (Ingen layout vald. Välj en layout och skanna provarket igen. Tryck på OK.)

Du har inte fyllt i en layout-cirkel längst ner på provarket under den layout som du vill använda för fotona. Fyll i hela cirkeln under en av de sju symbolerna längst ner på provarket. Skrivaren skriver ut fotona med den layouten.

Felmeddelande: Card contents do not match proof sheet. Scan cancelled. Please print a new proof sheet. Press OK. (Kortets innehåll motsvarar inte provarket. Skanningen avbröts. Skriv ut ett nytt provark. Tryck på OK.)

Kortet som du har satt i är inte samma kort som du använde när du skrev ut provarket. Ta ut kortet och sätt in det kort som du använde när du skrev ut provarket.

#### Datorutskriftsfel

Innan du kontaktar Customer Care bör du läsa igenom det här felsökningsavsnittet eller besöka vår supporttjänst på www.hp.com/support.

# Felmeddelande: Printer memory is full. Job was cancelled. Press OK. (Skrivarens minne är fullt. Utskriften avbröts. Tryck på OK.)

Ett problem uppstod när filer sparades på datorn. Prova med följande:

- Du kan rensa skrivarens minne genom att stänga av skrivaren och slå på den igen.
- Skriv ut färre foton i taget.
- Spara fotona på datorn och skriv ut dem därifrån.
- Spara filerna på datorn via en minneskortsläsare och skriv ut från datorn i stället.

Felmeddelande: Computer is not connected. To save photos...connect printer to computer. Press OK. (Datorn är inte ansluten. Anslut skrivaren till datorn för att spara foton. Tryck på OK.) –ELLER– Communication error. Check computer connection. Press OK. (Datorn ar inte ansluten. Anslut skrivaren till datorn for att spara foton. Tryck pa OK.) –ELLER– Data was not received. Check computer connection. Press OK to continue. (Data kunde inte tas emot. Kontrollera anslutningen till datorn. Tryck på OK för att fortsätta.) –ELLER– No response from computer. (Datorn svarar inte.)

Skrivaren kan inte kommunicera med datorn. Skrivardrivrutinen kan vara felaktig eller en kabel kan vara urdragen. Kontrollera att USB-kabeln sitter fast ordentligt i både datorn och USB-porten på skrivarens baksida. Om kabeln sitter fast, se till att skrivarens programvara är installerad.

#### Nätverksfel och fel med HP Instant Share

Innan du kontaktar Customer Care bör du läsa igenom det här felsökningsavsnittet eller besöka vår supporttjänst på www.hp.com/support. Du kan också få hjälp om hur skrivaren används i nätverk, genom att gå till skrivarens inbyggda webbservers webbplats. Se Så här använder du hjälpfunktionen till den inbyggda webbservern.

## Felmeddelande: HP Instant Share service not set up. (HP Instant Share-tjänsten är inte konfigurerad.)

Ett problem uppstod när du trycket på HP Instant Share. Prova med följande: Gå till datorn, sätt in CD-skrivan med skrivarprogram och installera HP Instant Share.

#### Felmeddelande: Disconnected from service. (Nedkopplad från tjänsten.)

Anslutningen till HP Instant Share-tjänsten bröts. Återanslut genom att trycka på HP Instant Share och välja Receive (ta emot).

#### Felmeddelande: No destinations set up. (Inga mål angivna.)

Gå till datorn, ange ett eller flera mål på HP Image Zone och försök igen. Läs direkthjälpen till HP Image Zone.

# Felmeddelande: No HP Instant Share collections found. (Hittar inga HP Instant Share-samlingar.)

Du har inte tagit emot några HP Instant Share-filer. Försök igen senare.

#### Felmeddelande: The HP Image Zone software not installed on computer. (HP Image Zone-programmet är inte installerat på datorn.)

Installera HP Image Zone-programmet och försök igen.

### Felmeddelande: Network not connected. (Nätverket är inte anslutet.)

Skrivaren kan inte hitta nätverket. Kontrollera att Ethernet-kabeln är ordentligt ansluten till Ethernet-porten och till nätverket. Om nätverket kräver att du använder en proxy-IP-adress, måste du ange proxyserverinställningar på den inbyggda webbservern. Se Använda den inbyggda webbservern.

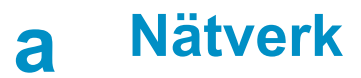

Anvisningarna nedan beskriver hur du installerar HP Photosmart 8400 series-skrivaren i ett Ethernet-nätverk (med kabel). I nätverk med kabel kan skrivaren kommunicera med datorer via en router, hubb eller switch. Du behöver en bredbandsanslutning till Internet för att kunna utnyttja skrivarens funktioner fullt ut.

Anmärkning I förpackningen finns anvisningar för USB-installation.

När du har installerat skrivaren i ett nätverk visas en Ethernet-anslutningsikon (av två möjliga) på skrivarens skärm. Ikonen anger anslutningens status:

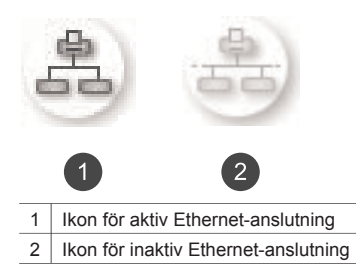

Innan du fortsätter, måste du ha installerat kabelnätverket. Se dokumentationen till nätverkets maskinvara. Kontrollera också att du har installerat skrivaren enligt de bifogade anvisningarna.

### Grundläggande nätverkskunskaper (Windows och Macintosh)

I nätverk kan anslutna enheter, som datorer och skrivare, kommunicera med varandra. Ethernetnätverk, eller kabelnätverk, är den vanligaste typen av nätverk i kontors- och hemmiljö. Skrivarens nätverksadapter hanterar Ethernet-nätverk med både 10 Mbit/s och 100 Mbit/s. För att kunna ansluta skrivaren till ett nätverk behöver du en CAT-5 Ethernet-kabel med en RJ-45kontakt. Det är inte detsamma som en USB-kabel.

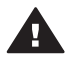

Viktigt Även om CAT-5-kabelns RJ-45-kontakt påminner om en vanlig telefonkontakt, är den inte likadan. Anslut aldrig skrivaren till ett Ethernet-nätverk med en vanlig telefonkabel. Då kan du skada både skrivaren och andra nätverksenheter.

På följande bild visas ett exempel på ett skrivare som anslutits i ett nätverk med flera datorer via en hubb, switch eller router. En kabel eller ett DSL-modem ansluter hubben och alla nätverksenheter till Internet med en bredbandsanslutning.

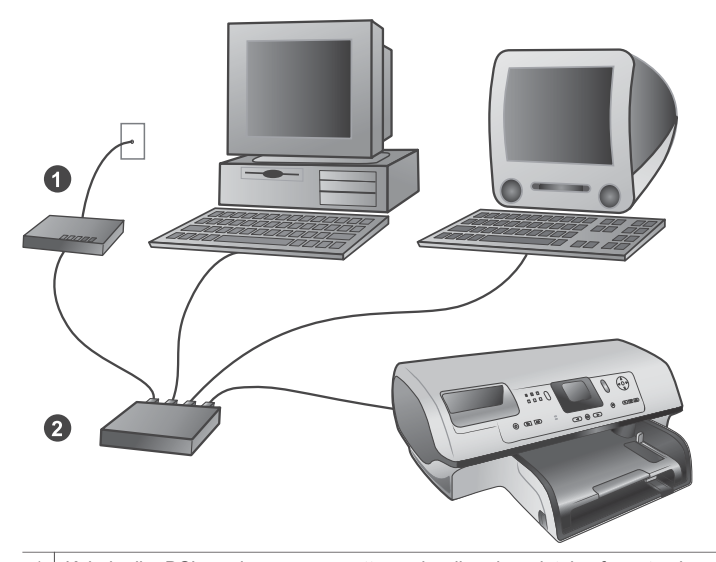

 Kabel- eller DSL-modem som upprättar en bredbandsanslutning för nätverksenheterna till Internet
En åtkomstpunkt i nätverket (hubb, switch eller router), som alla enheter är anslutna till med Ethernetkablar

Enheterna i nätverket är anslutna till varandra via en central enhet. De vanligaste typerna är:

- Hubbar: En enkel och billig nätverksenhet, som gör att flera datorer kan kommunicera med varandra eller dela en gemensam skrivare. Hubbar är passiva. De utgör bara en kommunikationslänk mellan andra enheter.
- Switchar: Switchar påminner om hubbar, men de kan kontrollera den information som skickas mellan enheterna, så att informationen bara går till rätt enhet. Detta kan minska och effektivisera nätverkstrafiken.
- Routrar: Routrar eller gateway-enheter ansluter både enheter och nätverk. Ett vanligt användningsområde är att ansluta flera hemmadatorer i ett nätverk till Internet. Routrar har ofta en inbyggd brandvägg, som hjälper till att skydda nätverket från obehöriga.

Anmärkning Mer detaljerad information om hur du installerar och konfigurerar nätverkets maskinvara finns i maskinvarans dokumentation.

#### Internet-anslutning

Om nätverket är anslutet till Internet via en router eller gateway-enhet, bör routern eller gatewayenheten kunna hantera DHCP (Dynamic Host Configuration Protocol). En gateway som klarar DHCP hanterar en uppsättning reserverade IP-adresser, som den tilldelar dynamiskt efter behov. Läs mer i routerns eller gateway-enhetens dokumentation.

#### Rekommenderade nätverkskonfigurationer

Skrivaren kan användas med följande nätverkskonfigurationer. Ta reda på vilken nätverkskonfiguration du har, och läs sedan Ansluta skrivaren till nätverket och Installera skrivarprogrammet på en Windows-dator eller Installera skrivarprogrammet på en Macintosh om hur du ska ansluta skrivaren till nätverket och installera programvaran.

#### Ethernet-nätverk utan Internet-anslutning

Datorerna och skrivaren kommunicerar med varandra i ett enkelt nätverk, anslutna via en hubb. Ingen av enheterna i nätverket har tillgång till Internet. En del skrivarfunktioner, som delning av foton direkt från skrivaren via Internet med HP Instant Share, fungerar inte med den här konfigurationen.

#### Ethernet-nätverk med uppringd Internet-anslutning via modem

Datorerna och skrivaren kommunicerar med varandra i ett enkelt nätverk, anslutna via en hubb. En av datorerna har anslutning till Internet via ett modem och ett uppringt konto. Ingen av de andra enheterna i nätverket, inklusive skrivaren, är direktansluten till Internet. En del skrivarfunktioner, som delning av foton direkt från skrivaren via Internet med HP Instant Share, fungerar inte med den här konfigurationen.

#### Ethernet-nätverk med bredbandsanslutning till Internet via en router

Skrivaren är ansluten till en router som fungerar som gateway mellan nätverket och Internet. Skrivarens samtliga funktioner, inklusive delning av foton via Internet, är tillgängliga utan att en dator ens behöver vara ansluten till nätverket. Det här är den idealiska typen av nätverkskonfiguration.

### Ansluta skrivaren till nätverket

För att kunna ansluta skrivaren till ett kabelnätverk behöver du följande:

- En åtkomstpunkt i nätverket, som en hubb, router eller switch med en öppen port
- En CAT-5 Ethernet-kabel med RJ-45-kontakt
- Bredbandsanslutning till Internet (endast om du vill kunna komma åt HP Instant Share direkt från enheten. Mer information finns i Ansluta till andra enheter).
- Anmärkning 1 Du bör inte ansluta skrivaren direkt till en dator med en Ethernet-kabel. Peer-topeer-nätverk hanters ej.
- Anmärkning 2 När du har anslutit skrivaren till nätverket enligt anvisningarna i det här avsnittet, måste du installera skrivarprogrammet. Se Installera skrivarprogrammet på en Windows-dator eller Installera skrivarprogrammet på en Macintosh.

#### Så här ansluter du skrivaren till nätverket

1 Anslut Ethernet-kabeln på skrivarens baksida.

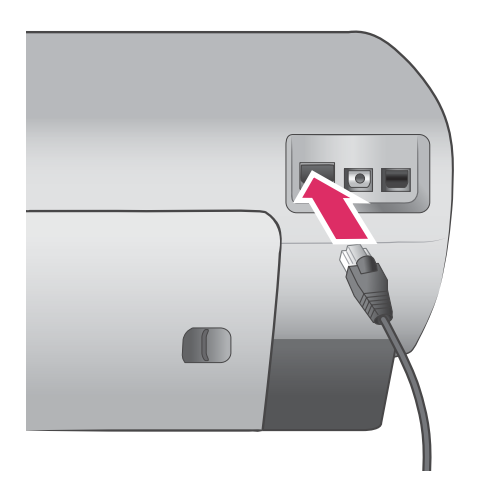

2 Anslut Ethernet-kabeln till en ledig port på hubben, routern eller switchen.

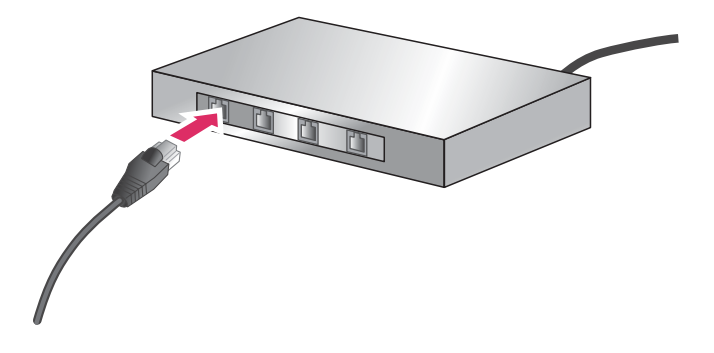

När du har anslutit skrivaren till nätverket är det dags att installera skrivarprogrammet. Det går inte att skriva ut från en dator förrän du har installerat programvaran.

- Installera skrivarprogrammet på en Windows-dator
- Installera skrivarprogrammet på en Macintosh

### Installera skrivarprogrammet på en Windows-dator

Anmärkning Installera skrivaren enligt de bifogade anvisningarna.

Installationen kan ta mellan 20 minuter (Windows XP) och 1 timme (Windows 98), och tiden kan också påverkas av mängden tillgängligt hårddiskutrymme och datorns processorhastighet. Du måste ha anslutit skrivaren till nätverket med en Ethernet-kabel innan du börjar installera.

- Anmärkning Skrivarprogrammet måste installeras enligt anvisningarna i det här avsnittet på alla datorer i nätverket från vilka du vill kunna skriva ut på Photosmart 8400 series-skrivaren. Efter installation kan du skriva ut på samma sätt som med en USB-anslutning.
- Tips Installera inte skrivarprogrammet med kontrollpanelen Lägg till skrivare i Windows. Du måste använda HP:s installationsprogram för att skrivaren ska installeras korrekt i nätverket.

#### Så här installerar du skrivarens programvara

- Skriv ut en nätverkskonfigurationssida. Du kan behöva informationen i denna rapport om installationsprogrammet inte kan hitta skrivaren.
  Se Skriva ut en nätverkskonfigurationssida.
- 2 Sätt CD-skivan med HP Photosmarts skrivarprogram i datorns CD-enhet.
- 3 Klicka på **Nästa** och förbered systemet. Installera drivrutiner, insticksprogram och programvara enligt installationsprogrammets anvisningar. Det tar flera minuter.
- 4 Välj **Through the network** (via nätverket) i dialogrutan **Connection Type** (anslutningstyp) och klicka på **Nästa**.

Rutan **Searching** (söker) visas medan installationsprogrammet söker efter skrivaren i nätverket.

#### Gör så här om dialogrutan Printer Found (hittade skrivare) visas:

- Kontrollera att skrivarbeskrivningen är korrekt. (Jämför skrivarens namn och maskinvaruadress med den på konfigurationssidan. Se Skriva ut en nätverkskonfigurationssida.)
- b Välj **Yes, install this printer** (ja, installera skrivaren) om skrivarbeskrivningen är korrekt, och klicka sedan på **Nästa**.

Om mer än en skrivare hittas i nätverket måste du välja **HP Photosmart 8400 series** som den enhet som ska konfigureras och installeras, och därefter klicka på **Nästa**. Om du har mer än en HP Photosmart 8400 series-skrivare i nätverket, kan du ta reda på vilken av dem det är som du ska installera med hjälp av posten Hardware Address (MAC) (maskinvaruaddress (MAC)) på nätverkskonfigurationssidan.

Gör så här om dialogrutan Check Cable Connection (kontrollera kabelanslutningen) visas:

- a Följ anvisningarna på skärmen och välj sedan **Specify a printer by address** (ange skrivare med adress). Klicka på **Nästa**.
- Ange det maskinvaruadressnummer som stod på nätverkskonfigurationssidan i fältet Hardware Address (MAC) (maskinvaruadress (MAC)) i dialogrutan Specify Printer (ange skrivare).
  Exempel: 02bad065cb97 MAC står för Media Access Control, vilket är en maskinvaruadress som identifierar

MAC står för Media Access Control, vilket är en maskinvaruadress som identifierar skrivaren i nätverket.

- Ange den IP-adress som stod på nätverkskonfigurationssidan i fältet IP Address (IPadress) och klicka på Nästa.
  Exempel: 169.254.203.151
- d Välj **Yes, install this printer** (ja, installera skrivaren) i dialogrutan **Printer Found** (hittade skrivare) och klicka på **Nästa**.
- e Klicka på Nästa i dialogrutan Confirm Settings (bekräfta inställningar).
- f Följ instruktionerna på skärmen.
- 5 Avsluta installationen med Slutför när du blir ombedd att göra det.

### Installera skrivarprogrammet på en Macintosh

Anmärkning Installera skrivaren enligt de bifogade anvisningarna.

Installationen kan ta 3-4 minuter, beroende på Macintosh-datorns operativsystem, mängden tillgängligt hårddiskutrymme och processorhastighet. Du måste ha anslutit skrivaren till nätverket med en Ethernet-kabel innan du börjar installera. Om du redan har installerat skrivaren med en USB-anslutning, behöver du inte göra någon nätverksinstallation enligt dessa anvisningar. Se istället Så här ändrar du en USB-anslutning till en nätverksanslutning för skrivaren.

Anmärkning Skrivarprogrammet måste installeras enligt anvisningarna i det här avsnittet på alla datorer i nätverket som du vill kunna skriva ut på Photosmart 8400 seriesskrivaren ifrån. Efter installationen kan du skriva ut på samma sätt som till en skrivare som är ansluten med en USB-kabel.

#### Så här installerar du skrivarens programvara

- 1 Sätt CD-skivan med HP Photosmarts skrivarprogram i Macintosh-datorns CD-enhet.
- 2 Dubbelklicka på CD-symbolen på skrivbordet.
- 3 Dubbelklicka på installationsprogrammets ikon. Dialogrutan **Authenticate** (verifiera) visas.
- 4 Ange det **Name** (namn) och **Password** (lösenord) som du använder på datorn, och klicka på **OK**.
- 5 Följ instruktionerna på skärmen.
- 6 Välj Easy Install (enkel installation) i fönstret HP Photosmart Install och klicka på Install (installera).
- 7 Klicka på fliken **Network** (nätverk) i fönstret **Select Printer** (välj skrivare). Installationsprogrammet söker efter skrivare i nätverket.

#### Gör så här om skrivaren hittas:

- a Markera HP Photosmart 8400 series-skrivaren i fönstret **Select Printer** (välj skrivare) och klicka på **Utilities** (verktyg).
- b Registrera skrivaren enligt anvisningarna på skärmen.

#### Gör så här om skrivaren inte hittas:

a Skriv ut en nätverkskonfigurationssida och leta upp posten IP Address (IP-adress) på sidan.

- b Kontrollera att skrivaren är ansluten med rätt typ av CAT-5 Ethernet-kabel till nätverket. Se Ansluta skrivaren till nätverket.
- c Klicka på Find (sök), ange IP-adressen och klicka på Save (spara).
- d Markera HP Photosmart 8400 series-skrivaren i fönstret **Select Printer** (välj skrivare) och klicka på **Utilities** (verktyg).
- e Registrera skrivaren enligt anvisningarna på skärmen.

Anmärkning Online-registreringen fungerar inte med vissa webbläsare. Om du får problem kan du prova med en annan webbläsare, eller hoppa över det här momentet.

- 8 Markera skrivaren i dialogrutan **Print** (skriv ut). Om skrivaren inte finns i listan lägger du till den genom att välja **Edit Printer List** (redigera skrivarlista).
- 9 Klicka på Add (lägg till) i fönstret Printer List (skrivarlista).
- 10 Välj Rendezvous i listan.
- 11 Markera skrivaren i listan och klicka på Add (lägg till). Det är allt. Nu är det klart!

#### Så här ändrar du en USB-anslutning till en nätverksanslutning för skrivaren

- 1 Anslut skrivaren till nätverket. Se Ansluta skrivaren till nätverket.
- 2 Skriv ut en nätverkskonfigurationssida och leta upp IP-adressen.
- 3 Öppna en webbläsare och gå till den inbyggda webbservern i skrivaren genom att ange IPadressen. Mer information om den inbyggda webbservern finns i avsnittet Använda den inbyggda webbservern.
- 4 Klicka på fliken Networking (nätverk).
- 5 Klicka på **mDNS** under Applications (program) till vänster.
- 6 Ange ett unikt namn (högst 63 tecken) i fältet mDNS Service Name (mDNS-tjänstens namn).
- 7 Klicka på Apply (verkställ).
- 8 Markera skrivaren i dialogrutan **Print** (skriv ut). Om skrivaren inte finns i listan lägger du till den genom att välja **Edit Printer List** (redigera skrivarlista).
- 9 Klicka på Add (lägg till) i fönstret Printer List (skrivarlista).
- 10 Välj Rendezvous i listan.
- 11 Markera skrivaren i listan och klicka på Add (lägg till).

### Använda den inbyggda webbservern

Den inbyggda webbservern i skrivaren gör det lätt att hantera skrivaren i nätverket. Du kan kommunicera med skrivaren i nätverket med valfri webbläsare på en Windows- eller Macintoshdator, och på så sätt:

- Kontrollera skrivarstatus och beräknade bläcknivåer
- Visa nätverksstatistik
- Ändra skrivarens nätverkskonfiguration, t.ex. ange proxyserver, DNS-namn eller IP-adress manuellt
- Begränsa åtkomsten till konfigurationssidor
- Beställa förbrukningsmaterial
- Gå till HP:s webbplats för support

#### Visa den inbyggda webbserverns webbplats

- 1 Skriv ut en nätverkskonfigurationssida. Se Skriva ut en nätverkskonfigurationssida.
- 2 Ange skrivarens IP-adress, som står på nätverkskonfigurationssidan, i webbläsarens adressfält.

Exempel på IP-adress: 10.0.0.81

Den inbyggda webbserverns webbplats visas.

Använd webbserverns hjälpfunktion om du behöver information om nätverkstermer och den inbyggda webbservern som inte tas upp i den här boken.

#### Så här använder du hjälpfunktionen till den inbyggda webbservern

- 1 Gå till den inbyggda webbserverns webbplats. Se Visa den inbyggda webbserverns webbplats.
- 2 Klicka på Help (hjälp) under Other Links (övriga länkar) på förstasidan.

### Skriva ut en nätverkskonfigurationssida

Du kan skriva ut en nätverkskonfigurationssida från skrivaren, utan att den ens behöver vara ansluten till en dator. Konfigurationssidan innehåller viktig information om skrivarens IP-adress, nätverksstatistik och andra nätverksinställningar. Du kan också visa en sammanfattning av skrivarens nätverksinställningar.

#### Så här skriver du ut en nätverkskonfigurationssida

- 1 Tryck på meny på skrivaren.
- 2 Välj Tools (verktyg) och tryck på OK.
- 3 Välj Network (nätverk) och tryck på OK.
- 4 Välj Print detailed report (skriv ut detaljerad rapport) och tryck på OK.

#### Så här visar du en sammanställning av nätverksinställningarna

- 1 Tryck på meny på skrivaren.
- 2 Välj Tools (verktyg) och tryck på OK.
- 3 Välj Network (nätverk) och tryck på OK.
- 4 Välj Display summary (visa sammanfattning) och tryck på OK.

Bilaga a

# **b** Specifikationer

I det här avsnittet hittar du systemkraven för installation av HP Photosmart skrivarprogramvara samt viktiga tekniska uppgifter om skrivaren.

En fullständig lista över skrivarspecifikationer och systemkrav finns i HP Photosmart Printer Help. Information om hur du visar HP Photosmart Printer Help på datorn finns i Välkommen.

### **Systemkrav**

| Komponent          | Minimikrav – Windows PC                                                                     | Minimikrav – Macintosh                                            |
|--------------------|---------------------------------------------------------------------------------------------|-------------------------------------------------------------------|
| Operativsystem     | Microsoft <sup>®</sup> Windows 98, 2000<br>Professional, ME, XP Home<br>och XP Professional | Mac <sup>®</sup> OS X 10.1 till 10.3                              |
| Processor          | Intel <sup>®</sup> Pentium <sup>®</sup> II (eller<br>motsvarande) eller högre               | G3 eller högre                                                    |
| RAM                | 64 MB (128 MB<br>rekommenderas)                                                             | Mac OS 10.1 till 10.3: 128 MB                                     |
| Ledigt diskutrymme | 500 MB                                                                                      | 500 MB                                                            |
| Bildskärm          | 800 x 600, 16-bitars eller mer                                                              | 800 x 600, 16-bitars eller mer                                    |
| CD-ROM-enhet       | 4x                                                                                          | 4x                                                                |
| Anslutningar       | <b>USB</b> : Microsoft Windows 98,<br>2000 Professional, ME, XP<br>Home och XP Professional | USB: Portar på framsidan<br>och baksidan (OS X 10.1 till<br>10.3) |
|                    | Ethernet: använda Ethernet-<br>porten                                                       | Ethernet: använda Ethernet-<br>porten                             |
|                    | PictBridge: via främre<br>kameraport                                                        | PictBridge: via främre kameraport                                 |
|                    | <b>Bluetooth</b> : via tillbehöret<br>HP trådlös Bluetooth-adapter                          |                                                                   |
| Webbläsare         | Microsoft Internet Explorer 5.5 eller senare                                                | _                                                                 |

### Skrivarspecifikationer

| Kategori      | Specifikationer                                                                                                    |
|---------------|----------------------------------------------------------------------------------------------------|
| Anslutningar  | USB: Microsoft Windows 98, 2000 Professional, ME, XP<br>Home och XP Professional. Mac OS X 10.1 till 10.3<br>Ethernet: |
| Bildfilformat | JPEG Baseline<br>TIFF 24-bit RGB okomprimerat interleaved<br>TIFF 24-bit YCbCr okomprimerat interleaved                |

#### Bilaga b

| fortsättning)               |                                                                                            |  |
|-----------------------------|--------------------------------------------------------------------------------------------|--|
| Kategori                    | Specifikationer                                                                            |  |
|                             | TIFF 24-bit RGB packbitar interleaved                                                      |  |
|                             | TIFF 8-bit gråskala okomprimerat/packbitar                                                 |  |
|                             | TIFF 8-bit palettfärg okomprimerat/packbitar                                               |  |
|                             | TIFF 1-bit okomprimerat/packbitar/1D Huffman                                               |  |
| Materialstorlekar           | Fotopapper 10 x 15 cm (4 x 6 tum)                                                          |  |
|                             | Fotopapper med flik 10 x 15 cm med 1,25 cm flik<br>(4 x 6 tum med 0,5 tum flik)            |  |
|                             | Registerkort 10 x 15 cm (4 x 6 tum)                                                        |  |
|                             | Hagaki-kort 100 x 148 mm (3,9 x 5,8 tum)                                                   |  |
|                             | A6-kort 105 x 148 mm (4,1 x 5,8 tum)                                                       |  |
|                             | Kort i L-storlek 90 x 127 mm (3,5 x 5 tum)                                                 |  |
|                             | Kort i L-storlek med flik 90 x 127 mm med 12,5 mm flik<br>(3.5 x 5 tum med 0,5 tums flik)  |  |
| Materialspecifikationer     | Rekommenderad största längd: 356 mm (14 tum)                                               |  |
|                             | Rekommenderad största tjocklek: 292 µm (11,5 mil)                                          |  |
| Materialstorlekar, standard | Fotopapper                                                                                 |  |
|                             | 76 x 76 mm till 216 x 356 mm (3 x 3 tum till 8,5 x 14 tum)                                 |  |
|                             | Vanligt papper                                                                             |  |
|                             | Letter, 216 x 280 mm (8,5 x 11 tum)                                                        |  |
|                             | Legal, 216 x 356 mm (8,5 x 14 tum)                                                         |  |
|                             | Executive, 190 x 2 540 mm (7,5 x 10 tum)                                                   |  |
|                             | A4, 210 x 297 mm (8,27 x 11,7 tum)                                                         |  |
|                             | A5, 148 x 210 mm (5,8 x 8,3 tum)                                                           |  |
|                             | B5, 176 x 250 mm (6,9 x 9,8 tum)                                                           |  |
|                             | Kort                                                                                       |  |
|                             | Hagaki-kort 100 x 148 mm (3,94 x 5,83 tum)                                                 |  |
|                             | L-storlek 90 x 127 mm (3,5 x 5 tum)                                                        |  |
|                             | L-storlek med flik 90 x 127 mm med 12,5 mm flik<br>(3,5 x 5 tum med 0,5 tums flik)         |  |
|                             | Register, 76 x 127 mm, 10 x 15 cm och 127 x 203 mm<br>(3 x 5 tum, 4 x 6 tum och 5 x 8 tum) |  |
|                             | A6-kort 105 x 148,5 mm (4,13 x 5,85 tum)                                                   |  |
|                             | Kuvert                                                                                     |  |
|                             | Nr 9, 98,4 x 225,4 mm (3,875 x 8,875 tum)                                                  |  |
|                             | Nr 10, 105 x 240 mm (4,125 x 9,5 tum)                                                      |  |
|                             | A2 Invitation, 110 x 146 mm (4,375 x 5,75 tum)                                             |  |
|                             | DI 440 - 000 (4.00 - 0.00 to                                                               |  |
|                             | DL, 110 X 220 mm (4,33 X 8,66 tum)                                                         |  |
|                             | C6, 114 x 162 mm (4,5 x 6,4 tum)                                                           |  |
|                             | C6, 114 x 162 mm (4,5 x 6,4 tum)<br>Special                                                |  |

| (fortsattning)                            |                                                                                                    |
|-------------------------------------------|----------------------------------------------------------------------------------------------------|
| Kategori                                  | Specifikationer                                                                                                    |
|                                           | OH-film och etikettark                                                                                                    |
|                                           | Letter, 216 x 280 mm (8,5 x 11 tum)                                                                                                    |
|                                           | A4, 210 x 297 mm (8,27 x 11,7 tum)                                                                                                    |
| Materialtyper                             | Papper (vanligt, inkjet, fotopapper och banderollpapper)<br>Kuvert<br>OH-film<br>Etiketter<br>Kort (register, gratulationskort, Hagaki, A6, L-storlek)<br>Transfertryck för T-shirt                                                                                                    |
| Minneskort                                | CompactFlash Type I och II<br>Microdrive<br>MultiMediaCard<br>Secure Digital<br>SmartMedia<br>Memory Stick<br>xD-Picture Card<br>USB-flashminnen (via kameraporten)                                                                                                    |
| Filformat som hanteras av<br>minneskortet | Utskrift: Se Bildfilformat tidigare i tabellen.<br>Spara: Alla filformat                                                                                                    |
| Pappersfack                               | Huvudfack76 x 127 mm till 216 x 356 mm (3 x 5 tum till 8,5 x 14 tum)Fotofack10 x 15 cm (4 x 6 tum) och HagakiUtmatningsfackAlla hanterade storlekar                                                                                                    |
| Pappersfackets kapacitet                  | Huvudfack<br>100 ark vanligt papper<br>14 kuvert<br>20–40 kort (beroende på tjocklek)<br>20 ark banderollpapper<br>30 ark etiketter<br>25 OH-filmsark, transferpapper eller fotopapper<br>Fotofack<br>25 ark fotopapper<br>Utmatningsfack<br>50 ark vanligt papper<br>20 ark fotopapper, banderollpapper eller OH-film<br>10 kort eller kuvert<br>25 ark etiketter eller transferpapper |

### Bilaga b

| (fortsättning)   |                                                                                                    |
|------------------|----------------------------------------------------------------------------------------------------|
| Kategori         | Specifikationer                                                                                                    |
| Strömförbrukning | Utskrift: 15–45 W<br>Viloläge: 5 W<br>Av: 2 W                                                                                                    |
| Bläckpatroner    | HP grå fotopatron (C9368A)<br>HP färgfotopatron (C9369E)<br>HP trefärgad patron (C8766E eller C9363E)<br>HP svart patron (C8767E)                                                  |
| USB-stöd         | Microsoft Windows 98, 2000 Professional, ME, XP Home<br>och XP Professional<br>Mac OS X 10.1 till 10.3<br>HP rekommenderar att en högst 3 meter lång (10 fot)<br>USB-kabel används |
| Nätverksstöd     | Microsoft Windows 98, 2000 Professional, ME, XP Home<br>och XP Professional<br>Mac OS X 10.1 till 10.3<br>En RJ-45 Ethernet-kabel                                                  |
| Videofilformat   | Motion JPEG AVI<br>Motion-JPEG QuickTime<br>MPEG-1                                                                                                    |

# Index

### A

antik färgsättning 33 AVI 23

### В

beskära foton 33 bildspel 33 bläcknivå, kontrollera 21, 52 bläckpatroner bläcknivå, kontrollera 21 byta ut 21 förvara 22 förvaring 55 installera 21 rengöring 51 rikta in 53 testa 52 välja 20 Bluetooth ansluta till en skrivare 43 menyinställningar 8 trådlös skrivaradapter 8 byta ut bläckpatroner 21

### С

CompactFlash 22

### D

dator ansluta till en skrivare 43 skriva ut från 3, 47 systemkrav 79 datum- och tidsstämplar 33 declaration of conformity (U.S.) 85 digital blixt 32 digitala kameror. se kameror direkthjälp 3 dokumentation, skrivare 3 dubbelsidig utskrift 8

### Е

e-posta foton 44 Ethernet 71

### F

fack, pappers- 4 färgeffekter 33 felmeddelanden 62 felsökning blinkande lampor 57 felmeddelanden 62 filformat som hanteras 79 filformat. som hanteras 23 flashminnen. se USBflashminnen förvaring bläckpatroner 22, 55 fotopapper 55 skrivare 55 foton antik färgsättning 33 beskära 33 bläckpatroner, välja 20 datum- och tidsstämpel 33 e-posta 44 färgfilter 33 filformat som hanteras 23 förbättra kvaliteten 32 index 29 markera för utskrift 31 metallic-effekt 33 rama in 33 sepia 33 solariseringseffekt 33 spara på en dator 43 ta bort röda ögon 32 utskrift 36 visa 29 zooma 33 fylla på papper 18

### н

hjälp. se felsökning hjälp, direkt 3 HP Image Zone 47 HP Instant Share och utskrifter 41 HP Software Update 47 HP:s digitalkameror med direktutskriftsfunktion 40

### Ľ

inriktningssida 53 installera bläckpatroner 21 Instant Share. *se* HP Instant Share intervall skriva ut 36

### J

JPEG-format 23 justera bläckpatroner 21

### κ

kameror ansluta till en skrivare 43 direkt utskrift 40 PictBridge 40 port 4 utskrift från 40 kantfri utskrift 33 knappar 5 kontrollpanel 5 kvalitet foton 32 fotopapper 55 skriva ut en testsida 52

### L

lampor 7 layout och fotostorlek 28

### Μ

Memory Stick 22 meny, skrivare 8 Microdrive 22 miniatyrer, utskrift 29 minneskort sätta in 23 skriva ut från 36 ta bort 25 typer som hanteras 22 MPEG-1-format 23 MultiMediaCard 22

#### Ν

nätverk 71

### Ρ

papper bevara 55 fack 4 förvara 17 fylla på 18 köpa och välja 17 specifikationer 79 patroner. se bläckpatroner PictBridge-kameror kameraport 40 provark skriva ut från 36

### Q

QuickTime 23

### R

rama in foton 33 regulatory notices declaration of conformity (U.S.) 85 rengöring bläckpatroner 51 skrivare 51 rikta in bläckpatronerna 53

### S

sätta in minneskort 23 Secure Digital 22 sepia 33 skriva ut ett intervall med foton 36 flera foton 31 flera kopior 31 från dator 3 från ett provark 36 från minneskort 36 från USB-flashminnen 36 HP Instant Share 41 testsida 52 skrivare ansluta 43 delar 4 dokumentation 3 felmeddelanden 62 förvaring 55 meny 8

rengöra 51 specifikationer 79 tillbehör 7 varningar 4 skrivarprogram uppdatera 54 skrivarprogramvara uppdatera 47 skrivkassetter 20 SmartFocus 32 SmartMedia 22 spara foton på en dator 43 specifikationer 79 svartvita foton 20 systemkrav 79

### т

ta bort minneskort 25 ta bort röda ögon 32 testsida 52 TIFF-format 23 tillbehör dubbelsidig utskrift 8 Pappersfack för 250 ark 8

### U

USB anslutningstyp 43 port 4 specifikationer 79 USB-flashminnen 22 utskrift fotoindex 29 foton 36 från en dator 47 från kameror 40 miniatyrer 29 provark 29 utan dator 27

### V

visa foton 29

### Χ

xD-Picture Card 22

### Ζ

zooma och beskära 33

### **Declaration of conformity**

According to ISO/IEC Guide 22 and EN 45014

| Manufacturer's name and address:                                                  |                                                |  |
|-----------------------------------------------------------------------------------|------------------------------------------------|--|
| Hewlett-Packard Company, 16399 West Bernardo Drive, San Diego, CA 92127-1899, USA |                                                |  |
| Regulatory model number:                                                          | SDGOA-0403                                     |  |
| Declares that the product:                                                        |                                                |  |
| Product name:                                                                     | Photosmart 8400 series (Q3388A)                |  |
| Model number(s):                                                                  | Photosmart 8450 (Q3388A)                       |  |
| Power adapters:                                                                   | HP Part # Q3419-4476 (domestic)                |  |
|                                                                                   | HP Part # Q3419-4476 (international)           |  |
| Conforms to the following product specifications:                                 |                                                |  |
| Safety:                                                                           | IEC 60950: 3rd Edition: 1999                   |  |
|                                                                                   | EN 60950:2000                                  |  |
|                                                                                   | UL1950/CSA22.1 No.950, 3rd Edition:1995        |  |
|                                                                                   | NOM 019–SFCI-1993                              |  |
|                                                                                   | GB4943:2001                                    |  |
| EMC:                                                                              | CISPR 22: 1997 / EN 55022: 1998, Class B       |  |
|                                                                                   | CISPR 24: 1997 / EN 55024: 1998                |  |
|                                                                                   | IEC 61000-3-2: 2000 / EN 61000-3-2: 2000       |  |
|                                                                                   | IEC 61000-3-3/A1: 2001 / EN 61000-3-3/A1: 2001 |  |
|                                                                                   | CNS13438: 1998, VCCI-2                         |  |
|                                                                                   | FCC Part 15-Class B/ICES-003, Issue 2          |  |
|                                                                                   | GB9254: 1998                                   |  |

Supplementary Information:

The Product herewith complies with the requirements of the Low Voltage Directive 73/23/EEC and the EMC Directive 89/336/EEC and carries the CE marking accordingly.

European Contact for regulatory topics only: Hewlett Packard GmbH, HQ-TRE, Herrenberger Strasse 140, D-71034 Böblingen Germany. (FAX +49-7031-14-3143)